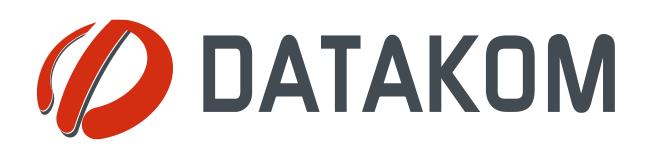

#### DESCRIPTION

DPR-400 is a state of the art, color screen, directional network analyzer and protection relay in 144x144mm standard panel dimensions. Thanks to its low depth, it saves space in the panel. The device combines high precision, ease of use and versatility with a reliable and cost-effective design.

The DPR-400 features dual current measurement circuits, making it a class 0.5% accuracy analyzer, and a protection relay capable of measuring 50xln.

The DPR-400 offers various protection curves to provide precise protection. Multiple protection curves can be activated simultaneously.

The DPR-400 displays multiple measurements on its 4.3" screen. The large display offers ease of use and provides abundant information.

The device can connect to various Scada systems easily via USB, isolated RS-485 and Ethernet ports for remote monitoring.

Modbus and IEC60870-5-103 protocols are supported through RS-485 port.

Modbus TCP/IP and IEC61850 protocols are supported over the Ethernet port.

Parameter configuration is done using the buttons on the front panel or with the free PC software. The program connects via USB, RS-485 or optionally over the Internet. Additionally, firmware updates are performed through the USB port.

Two of the relay outputs of the device have connection monitoring capability. These outputs continually check the integrity of the load circuit, and raise an alarm if the circuit opens.

DPR-400 stores up to 7 oscillographic records in COMTRADE format in its 1MB internal memory.

The device meets the security, EMC, vibration, and environmental standards for industrial products.

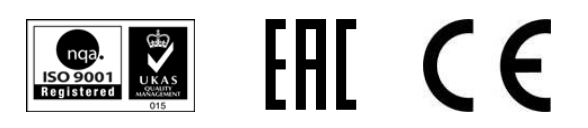

# **DPR-400**

## **PROTECTION RELAY**

#### **FEATURES**

- 4.3" color graphic display, 480x272 pixels
- Accurate power analyzer (%0.5)
- 4 quadrant energy counters
- Multiple protection curves
- Self-test, internal failure monitoring
- Cold reclosure
- Configurable digital outputs
- Configurable relay outputs
- 3 independent adjustment sets
- Multiple languages
- All parameters front panel adjustable
- 3 level password protection
- Free PC program for setup
- Setup through USB, RS-485, and Ethernet
- 14 x configurable front panel leds
- Manual & Scada driven closing and opening
- Firmware upgrade through USB
- IP65 protection (with optional gasket)
- Low panel depth, only 55mm
- Trip counter, service warning

#### **PROTECTION CURVES**

- IEC Normal, Very, Extreme Inverse
- UK Long Term Inverse,
- IEEE Medium, Very, Extreme Inverse
- US Normal Inverse, Short Time Inverse

#### **PROTECTION FUNCTIONS**

| ANSI CODE | DESCRIPTION                    |
|-----------|--------------------------------|
| 27        | Under Voltage (Ph-Ph / Ph-N)   |
| 46        | Negative Sequence Overcurrent  |
| 46BC      | Broken Conductor               |
| 47        | Negative Sequence Over Voltage |
| 49RMS     | Thermal Overload               |
| 50,51     | Overcurrent                    |
| 50N/51N   | Ground Overcurrent             |
| 50BF      | Breaker Failure                |
| 59        | Over Voltage (Ph-Ph / Ph-N)    |
| 67        | Directional Overcurrent        |
| 74CT      | CT Supervision                 |
| 79        | Reclosure                      |
| 810       | High Frequency                 |
| 81U       | Under Frequency                |
| CLP       | Cold Load Pickup               |

#### **COPYRIGHT NOTICE**

Any unauthorized use or copying of the contents or any part of this document is prohibited. This applies in particular to trademarks, model denominations, part numbers and drawings.

#### ABOUT THIS DOCUMENT

This document describes the minimum requirements and necessary steps for the successful installation of the DPR-400 family units.

Follow the advice given in the document carefully. These are often good practices for the installation of the units which reduce future issues.

For all technical queries please contact Datakom at the e-mail address below:

technical.support@datakom.com.tr

#### QUERRIES

If additional information to this manual is required, please contact the manufacturer directly at the e-mail address below:

#### technical.support@datakom.com.tr

Please provide the following information in order to receive answers to any question:

- Device model name (see the back panel of the unit),
- Complete serial number (see the back panel of the unit),
- Firmware version (read from the display screen),
- Measuring-circuit voltage and power supply voltage,
- Precise description of the query.

#### **RELATED DOCUMENTS**

| FILENAME                   | DESCRIPTION                      |
|----------------------------|----------------------------------|
| Rainbow Installation       | Rainbow Plus Installation Guide  |
| Rainbow Usage              | Rainbow Plus Usage Guide         |
| Rainbow Scada Installation | Rainbow Scada Installation Guide |
| Rainbow Scada Usage        | Rainbow Scada Usage Guide        |

## **REVISION HISTORY**

| REVISION | DATE       | AUTHOR | DESCRIPTION   |
|----------|------------|--------|---------------|
| 01       | 06.06.2020 | MH     | First Edition |

## TERMINOLOGY

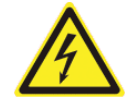

**<u>CAUTION</u>**: Potential risk of injury or death.

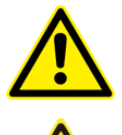

**WARNING:** Potential risk of malfunction or material damage.

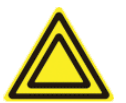

ATTENTION: Useful hints for the understanding of device operation.

#### **ORDERING CODES**

The DPR-400 family units are available in various options and peripheral features. Please use below information for ordering the correct version.

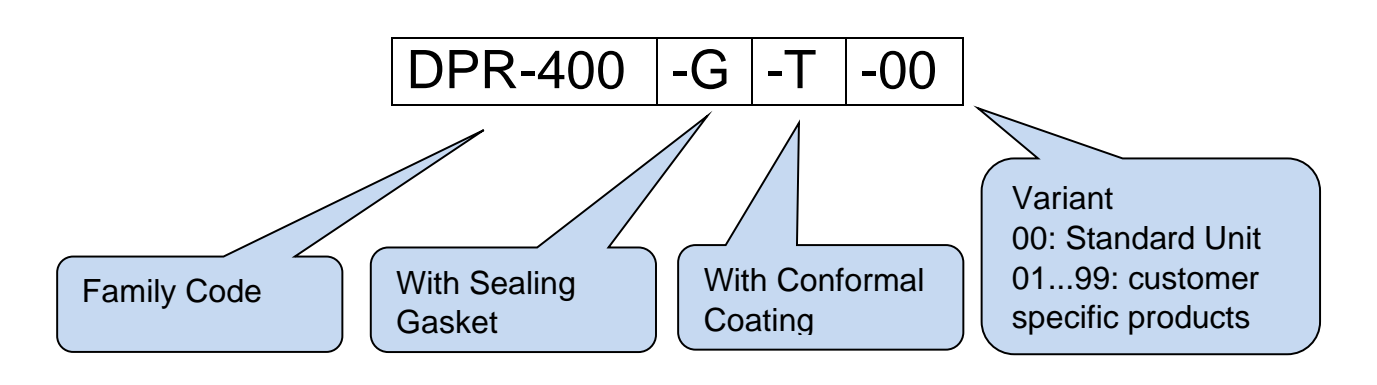

#### **SPARE PARTS**

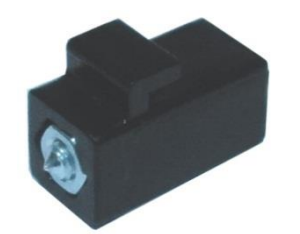

Screw type bracket Stock Code=J10P01 (per unit)

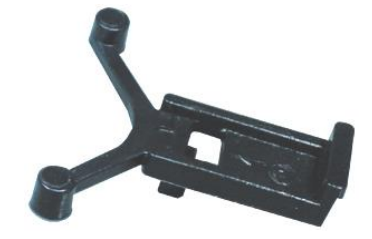

Self-Retaining type bracket Stock Code=K16P01 (per unit)

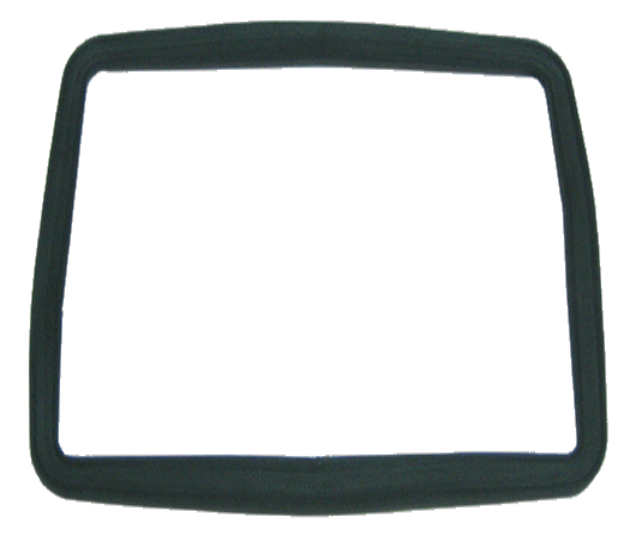

Sealing Gasket, Stock Code= K63P01

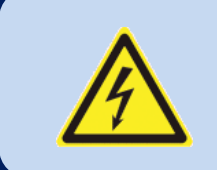

#### SAFETY NOTICE

Failure to follow below instructions will result in death or serious injury.

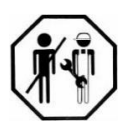

- Electrical equipment should only be installed by a qualified specialist. No responsibility is assured by the manufacturer or any of its subsidiaries for any consequences resulting from the non-compliance to these instructions.
- Check the unit for cracks and damages due to transportation.
   Do not install damaged equipment.

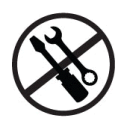

- Do not open the unit. There are no serviceable parts inside.
- Fuses must be connected to the power supply and phase voltage inputs, in close proximity of the unit.
- Fuses must be of fast type (FF) with a maximum rating of 6A.
- Disconnect all power before working on the equipment.

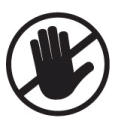

 When the unit is connected to the network, do not touch the terminals.

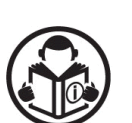

- Short circuit terminals of unused current transformers.
- Any electrical parameter applied to the device must be in the range specified in the user manual. Although the unit is designed with a wide safety margin, over-range parameters may reduce lifetime, alter operation precision or even damage the unit.

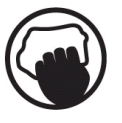

- Do not try to clean the device with solvent or the like. Only clean with a damp cloth.
- Verify correct terminal connections before applying power.
- Only for front panel mounting.

## TABLE OF CONTENTS

#### **1. INSTALLATION INSTRUCTIONS**

#### 2. MOUNTING

- 2.1 DIMENSIONS
- 2.2 SEALING GASKET
- 2.3 ELECTRICAL INSTALLATION

#### **3. TERMINAL TECHNICAL SPECIFICATIONS**

- **3.1. BATTERY VOLTAGE INPUT**
- 3.2. AC VOLTAGE INPUTS
- **3.3. AC CURRENT INPUTS**
- 3.4. DIGITAL INPUTS
- 3.5. RELAY OUTPUTS
- 3.6. RS-485 PORT
- 3.7. USB PORT
- 3.8. ETHERNET PORT (OPTIONAL)
- 3.9. RS-232 PORT (OPTIONAL)
- 3.10. EXTENSION PORT (OPTIONAL)
- 4. CONNECTION DIAGRAM
- **5. TERMINAL DESCRIPTIONS**
- **6. TECHNICAL SPECIFICATIONS**
- 7. DESCRIPTION OF CONTROLS
  - 7.1. FRONT PANEL FUNCTIONALITY
  - 7.2. PUSHBUTTON FUNCTIONS
  - 7.3. MEASURED PARAMETERS
- 8. DISPLAY SYMBOLS
  - 8.1. AUTOMATIC DISPLAY SCROLL

#### 9. PROTECTION FUNCTIONS

- 9.1. GENERAL FEATURES
- 9.2. TIME CALCULATION FOR CURVES
- 9.3. OVERCURRENT PROTECTION (ANSI 50/51)
- 9.4. NEGATIVE SEQUENCE OVERCURRENT PROTECTION (ANSI 46)
- 9.5. DIRECTIONAL OVERCURRENT PROTECTION (ANSI 67)
- 9.6. BROKEN CONDUCTOR (ANSI 46BC)
- 9.7. CT SUPERVISION (ANSI 74 CT)
- 9.8. GROUND OVERCURRENT PROTECTION (ANSI 50N/51N)
- 9.9. NEGATIVE SEQUENCE OVER VOLTAGE PROTECTION (ANSI 47)
- 9.10. BREAKER FAILURE (ANSI 50BF)

- 9.11. AUTOMATIC RECLOSURE (ANSI 79)
- 9.12. COLD LOAD PICKUP (CLP 50/51)
- 9.13. THERMAL OVERLOAD (ANSI 49RMS)
- 9.14. UNDER VOLTAGE PROTECTION (ANSI 27)
- 9.15. HIGH VOLTAGE PROTECTION (ANSI 59)
- 9.16. UNDER FREQUENCY PROTECTION (ANSI 81U)
- 9.17. HIGH FREQUENCY PROTECTION (ANSI 810)

#### **10. MIMIC DIAGRAM**

#### **11. PROGRAMMING**

- 11.1. ENTERING PROGRAM MODE
- 11.2. NAVIGATING BETWEEN MENUS
- 11.3. MODIFYING PARAMETER VALUE
- **11.4. EXITING PROGRAM MODE**

#### **12. PROGRAM PARAMETER LIST**

- 12.1. EVENT RECORDS
- **12.2. CONTROLLER CONFIGURATION GROUP**
- 12.3. TRANSFORMER CONFIGURATION
- 12.4. OVERCURRENT PROTECTION (ANSI 50/51)
- 12.5. NEGATIVE SEQUENCE OVERCURRENT PROTECTION (ANSI 46)
- 12.6. BROKEN CONDUCTOR (ANSI 46BC)
- 12.7. GROUND OVERCURRENT PROTECTION (ANSI 50N/51N)
- 12.8. FREQUENCY PROTECTION (ANSI 81)
- 12.9. THERMAL OVERLOAD PROTECTION (ANSI 49RMS)
- 12.10. VOLTAGE PROTECTION (ANSI 27/59)
- 12.11. NEGATIVE SEQUENCE OVER VOLTAGE (ANSI 47)
- 12.12. COLD LOAD PICKUP
- 12.13. BREAKER FAILURE (ANSI 50BF)
- 12.14. AUTOMATIC RECLOSURE (ANSI 79)
- 12.15. CT SUPERVISION (ANSI 74 CT)
- **12.16. COMTRADE SETTINGS**
- 12.17. IEC60870-5-103 / MODBUS SETTINGS
- **12.18. INPUT PARAMETERS**
- **12.19. OUTPUT PAREMETERS**
- 12.20. INPUT STRING SETTINGS
- **12.21. OUTPUT STRING SETTINGS**
- 12.22. INPUT / OUTPUT MATRIX
- **12.23. ETHERNET SETTINGS**
- 12.24. DATE & TIME SETTINGS
- 12.25. COUNTER SETTINGS

- 12.26. PASSWORD CHANGE
- 12.27. RETURN TO FACTORY PRESET
- 12.28. SAFE EXIT

#### **13. OSCILLOGRAPHIC (COMTRADE) RECORD SETTINGS**

#### 14. MODBUS COMMUNICATIONS

- 14.1. REQUIRED PARAMETERS FOR RS-485 MODBUS COMMUNICATION
- 14.2. ETHERNET MODBUS TCP/IP PARAMETERS
- 14.3. DATA FORMATS
- 14.4. DATA READING
- 14.5. DATA WRITING
- 14.6. CRC CALCULATION
- 14.7. INTERNAL RECORD STORAGE STRUCTURE
- 14.8. COMMANDS
- 14.9. REAL TIME CLOCK (RTC)
- 14.10. MEASUREMENTS
- 14.11. FUNCTION ALARM INFORMATION
- 14.12. DIGITAL OUTPUT INFORMATION
- 14.13. MATRIX INPUT INFORMATION
- **15. DECLARATION OF CONFORMITY**
- **16. MAINTENANCE**
- **17. DISPOSAL OF THE UNIT**
- **18. ROHS COMPLIANCE**

#### **1. INSTALLATION INSTRUCTIONS**

#### Before installation:

- Read the user manual carefully, determine the correct connection diagram.
- Remove all connectors and mounting brackets from the unit, then pass the unit through the mounting opening.
- Put mounting brackets and tighten. Do not tighten too much, this may break the enclosure.
- Make electrical connections with plugs removed from sockets, then place plugs to their sockets.
- Be sure that adequate cooling is provided.
- Be sure that the temperature of the environment will not exceed the maximum operating temperature in any case.
- Be sure that no water will contact the device.

#### Below conditions may damage the device:

- Incorrect connections.
- Incorrect power supply voltage.
- Voltage at measuring terminals beyond specified range.
- Voltage applied to digital inputs over specified range.
- Current at measuring terminals beyond specified range.
- Overload or short circuit at relay outputs.
- Connecting or removing data terminals while the unit is powered up.
- High voltage applied to communication ports.
- Ground potential differences at non-isolated communication ports.
- Excessive vibration, direct installation on vibrating parts.

#### Below conditions may cause abnormal operation:

- Power supply voltage below minimum acceptable level.
- Frequency outside specified limits.
- Phase order fault.
- Faulty current transformer input.
- Incorrect current transformer polarity.
- Missing grounding.

## 2. MOUNTING

#### 2.1. DIMENSIONS

Dimensions: 164x164x69mm (6.5"x6.5"x2.7") Panel Cutout: 140x140mm minimum (5.52"x5.52") Weight: - 630gr (approx.)

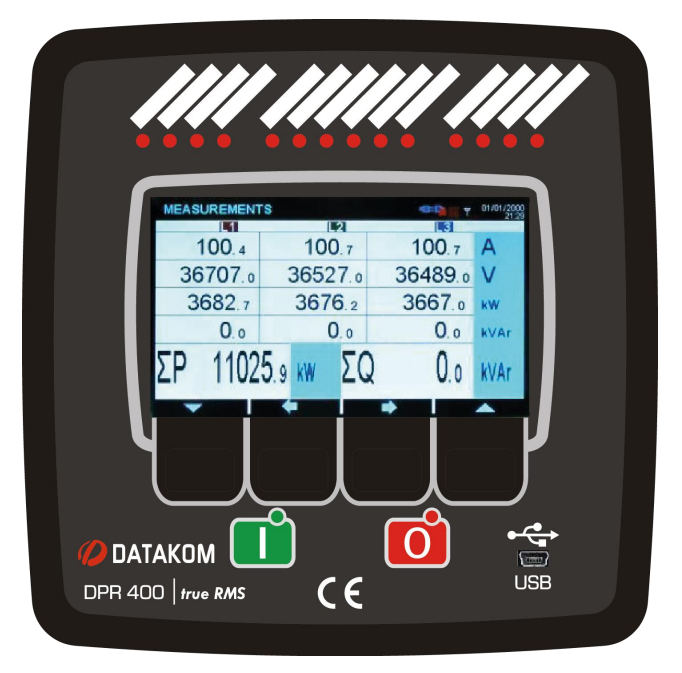

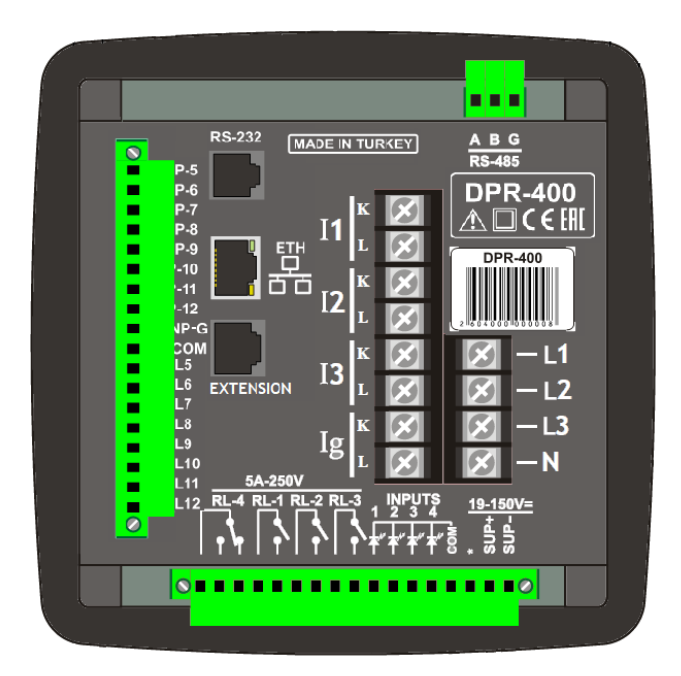

Mount the unit on a flat, vertical surface. Before mounting, remove the mounting brackets and connectors from the unit, then pass the unit through the mounting opening.

Place and tighten mounting brackets.

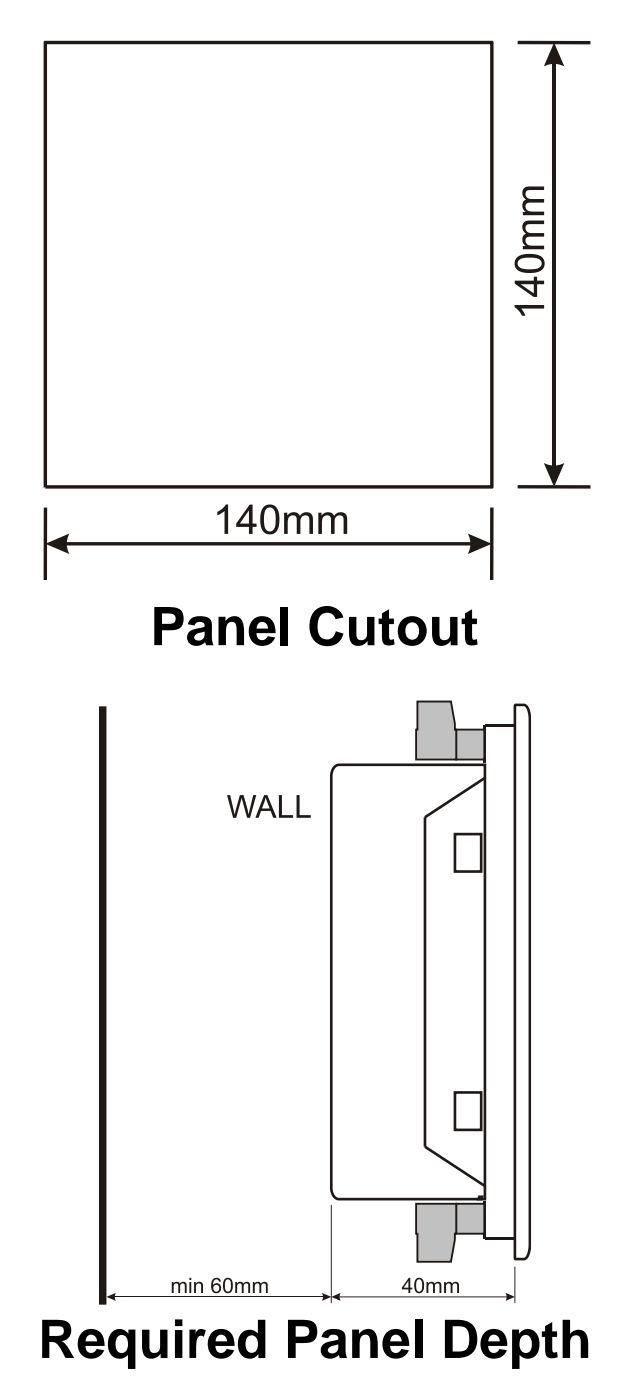

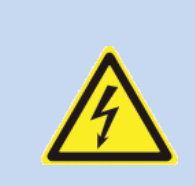

The unit is designed for panel mounting. The user should not be able to access parts of the unit other than the front panel during normal operation. Two different types of brackets are provided:

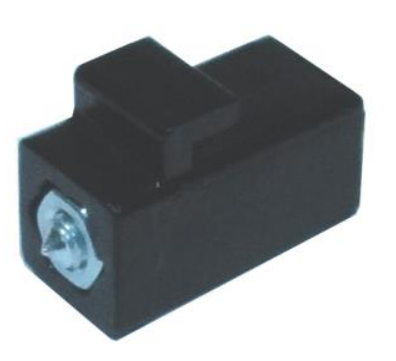

Screw type bracket

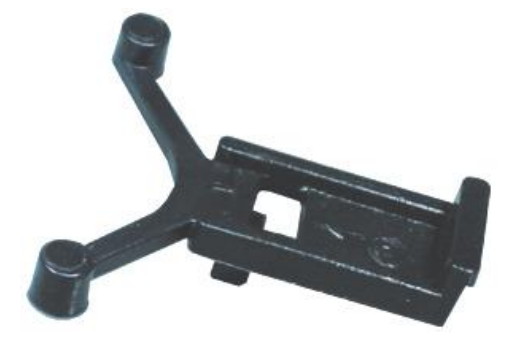

Self-retaining type bracket

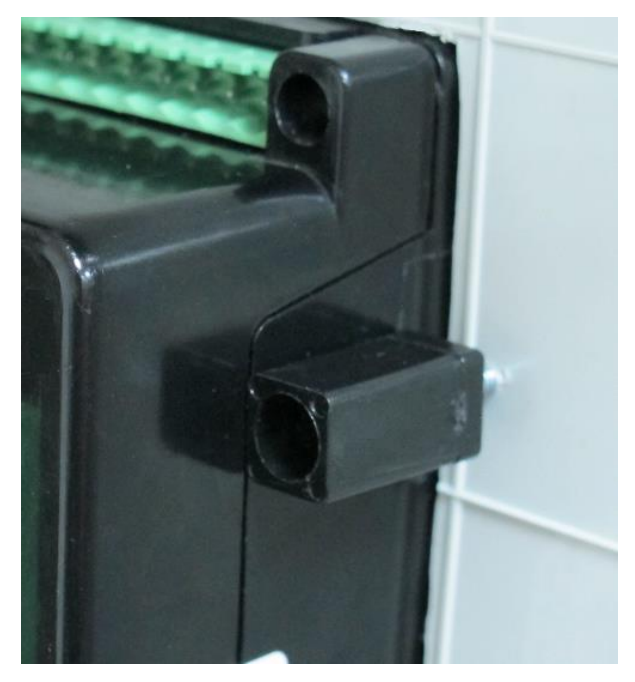

Installation of screw type bracket

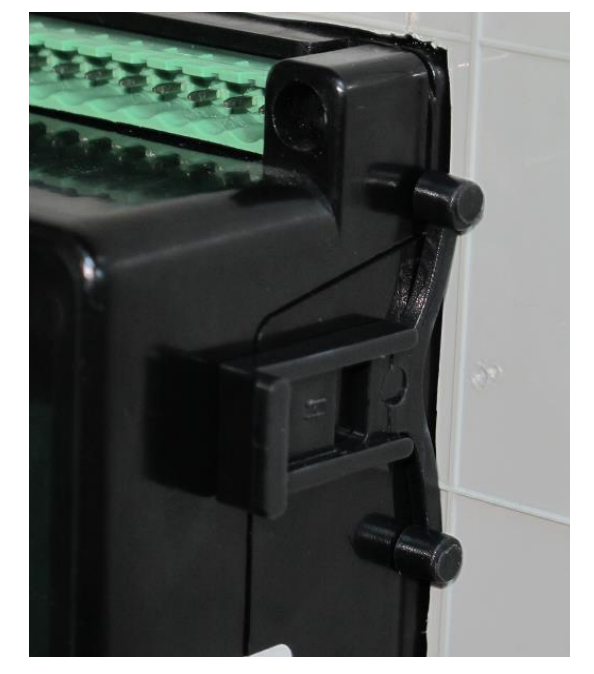

Installation of self-retaining type bracket

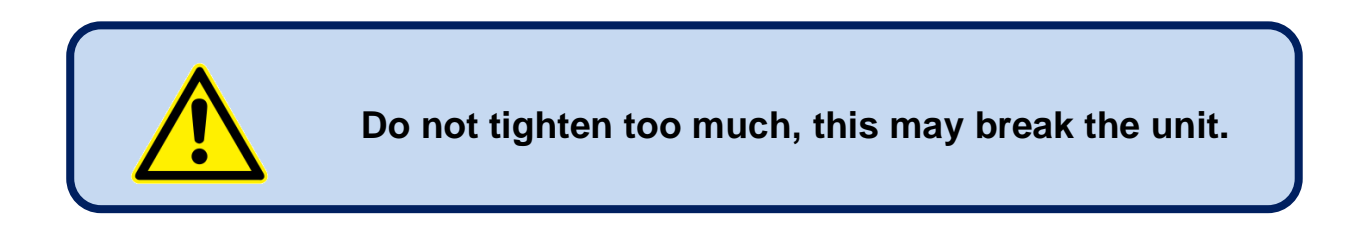

#### 2.2. SEALING GASKET

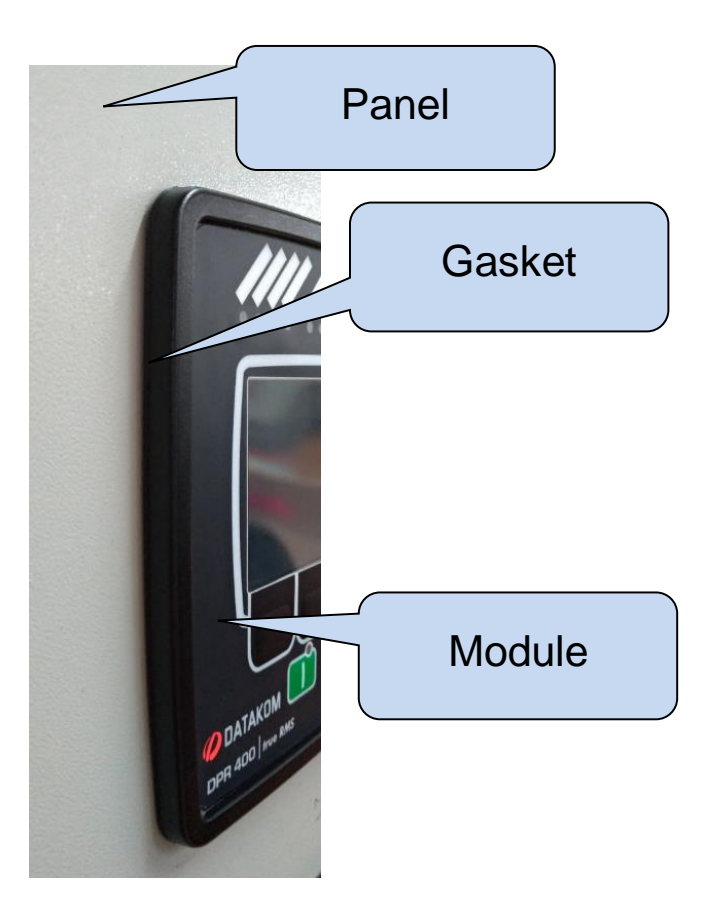

The rubber gasket (sold separately) provides a watertight means of mounting the module to the panel. With the gasket, IEC 60529-IP65 protection is provided. A short definition of IP protection levels is given below:

#### 1<sup>st</sup> Digit

0 Not protected

- 1 Protected against solid foreign objects of 50 mm diameter and greater
- 2 Protected against solid foreign objects of 12.5 mm diameter and greater
- 3 Protected against solid foreign objects of 2.5 mm diameter and greater
- 4 Protected against solid foreign objects of 1.0 mm diameter and greater
- 5 Protected from the amount of dust that would interfere with normal operation

#### 6 Dust tight

#### 2<sup>nd</sup> Digit

0 Not protected

1 Protected against vertically falling water drops

2 Protected against vertically falling water drops when enclosure is tilted up to 15 °

3 Protected against water sprayed at an angle up to 60  $^\circ$  on either side of the vertical

4 Protected against water splashed against the component from any direction

#### 5 Protected against water projected in jets from any direction

6 Protected against water projected in powerful jets from any direction

7 Protected against temporary immersion in water

8 Protected against continuous immersion in water, or as specified by user

#### 2.3. ELECTRICAL INSTALLATION

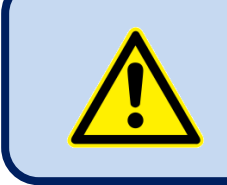

Do not install the unit close to high electromagnetic noise emitting devices like contactors, high current busbars, switch mode power supplies, etc.

Although the unit is protected against electromagnetic disturbance, excessive disturbance can affect the operation, measurement precision and data communication quality.

- ALWAYS remove plug connectors when inserting wires with a screwdriver.
- Fuses must be connected to the power supply and phase voltage inputs, in close proximity to the unit.
- Fuses must be of fast type with a maximum rating of 6A.
- Use cables of appropriate temperature range.
- Use adequate cable section, at least 0.75mm<sup>2</sup> (AWG18).
- Follow national rules for electrical installation.
- Current transformers must have 1A or 5A output.
- For current transformer inputs, use at least 1.5mm<sup>2</sup> section (AWG15) cable.
- The current transformer cable length should not exceed 1.5 meters. If a longer cable is used, increase the cable section proportionally.

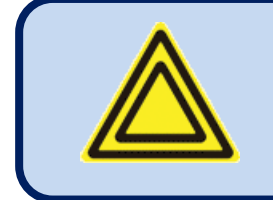

For the correct storage of event records, adjust the real time clock through the programming menu.

## 3. TERMINAL TECHNICAL SPECIFICATIONS

#### **3.1. BATTERY VOLTAGE INPUT**

| Power Supply Voltage:      | 19 - 150VDC                                            |
|----------------------------|--------------------------------------------------------|
|                            |                                                        |
| Reverse Voltage:           | Protected                                              |
| Maximum Input Current:     | 200mA @ 24VDC. (All options included, relays engaged.) |
|                            | 50mA @ 110VDC. (All options included, relays engaged.) |
| Typical operating current: | 150mA @ 24VDC. (Options not included, relays engaged.) |
|                            | 40mA @ 110VDC. (Options not included, relays engaged.) |

## 3.2. AC VOLTAGE INPUTS

| Measurement method:  | True RMS                                                                                     |
|----------------------|----------------------------------------------------------------------------------------------|
| Sampling rate:       | 8192 Hz                                                                                      |
| Input voltage range: | 0 - 100 VAC (phase-neutral)                                                                  |
| Measurement range:   | 5 - 100VAC Ph-N (10 - 170VAC Ph-Ph)                                                          |
| Input impedance:     | 5.0 M-ohms                                                                                   |
| Display resolution:  | 0.1VAC                                                                                       |
| Accuracy:            | 0.5% + 1 digit @ 100VAC Ph-N (±0.6VAC Ph-N)<br>0.5% + 1 digit @ 170VAC Ph-Ph (±1.0VAC Ph-Ph) |
| Withstanding:        | 1300V-AC continuous                                                                          |
|                      |                                                                                              |

| Frequency range:              | 30 - 100 Hz    |
|-------------------------------|----------------|
| Frequency display resolution: | 0.01 Hz        |
| Frequency accuracy:           | 0.5% + 1 digit |

#### **3.3. AC CURRENT INPUTS**

| Structure:           | Isolated, integrated current transformers |  |
|----------------------|-------------------------------------------|--|
| Measurement Method:  | True RMS                                  |  |
| Sampling Rate:       | 8192 Hz                                   |  |
| CT Secondary Rating: | 1 or 5A                                   |  |
| CT Range:            | 5/5 - 30000/5A minimum                    |  |
| Measurement Range:   | Measurement inputs: 0.01 - 6A AC          |  |
|                      | Protection inputs: 0.1 – 250 A AC         |  |
| Display resolution:  | 0.1A                                      |  |
| Accuracy:            | 0.5% + 1 digit                            |  |
| Isolation:           | 1000VAC/1minute from all other terminals. |  |
| Maximum Current:     | 20A continuous                            |  |
| Withstanding:        | 500A for 1sec                             |  |

#### SELECTING THE CT RATING AND CABLE SECTION:

The load on a CT must be kept minimum in order to minimize phase shift effect of the current transformer. Phase shift in a CT will cause erroneous power and power factor readings, although the amp readings are correct.

It is advised CT rating to be selected following this table for the best measurement accuracy.

#### SELECTING THE CT ACCURACY CLASS:

The CT accuracy class should be selected in accordance with the required measurement precision. The accuracy class of the controller is 0.5%. Thus 0.5% class CTs are advised for the best result.

#### **CONNECTING THE CTs:**

Be sure to connect each CT to the related phase input with the correct polarity. Mixing CTs between phases will cause faulty power and power factor readings.

Many combinations of incorrect CT connections are possible, so check both the order of the CTs and their polarity. Reactive power measurement is affected by incorrect CT connections in a similar was as active power measurement.

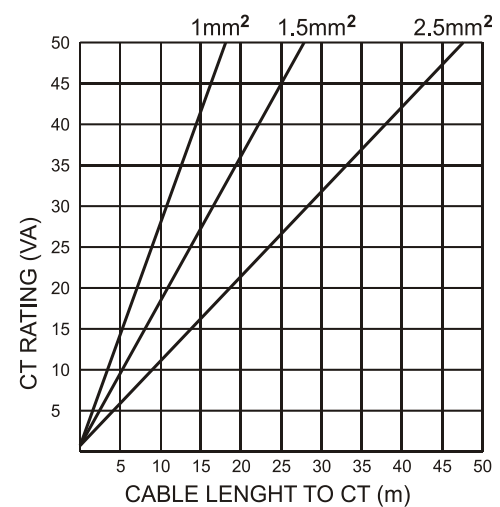

#### CORRECT CT CONNECTIONS

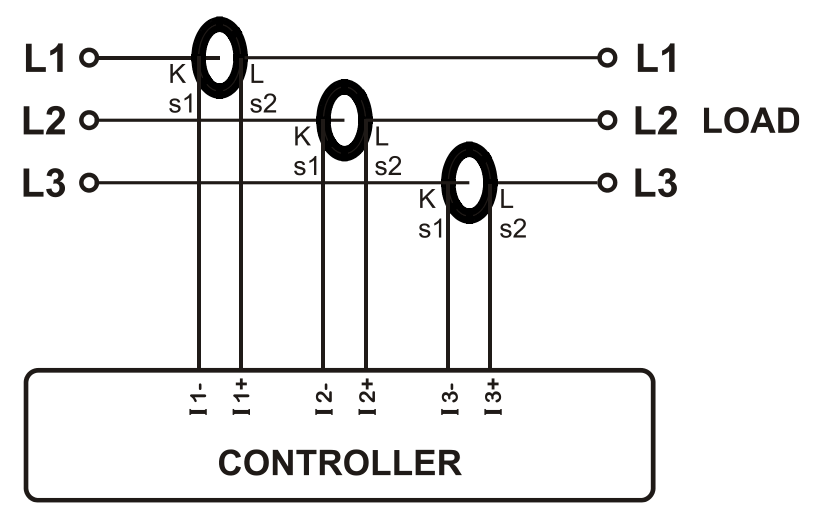

Suppose that each phase of the utility mains are loaded with 100 kW. The power factor (PF) for the load is as follows:

|          | kW    | kVAr | kVA | pf   |
|----------|-------|------|-----|------|
| Phase L1 | 100.0 | 0.0  | 100 | 1.00 |
| Phase L2 | 100.0 | 0.0  | 100 | 1.00 |
| Phase L3 | 100.0 | 0.0  | 100 | 1.00 |
| Total    | 300.0 | 0.0  | 300 | 1.00 |

#### EFFECT OF POLARITY REVERSAL

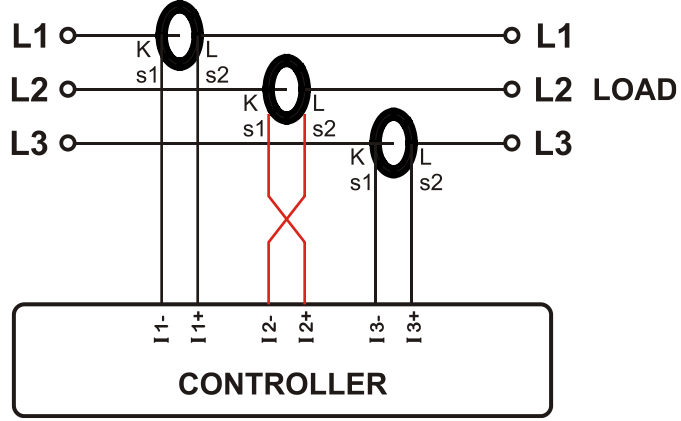

The utility mains is still loaded with 100 kW on each phase. The load power factor (PF) on Phase L2 will show -1.00 due to reverse CT polarity.

As a result, total load power displayed will be 100 kW. Measured values are as follows:

|          | kW     | kVAr | kVA | pf    |
|----------|--------|------|-----|-------|
| Phase L1 | 100.0  | 0.0  | 100 | 1.00  |
| Phase L2 | -100.0 | 0.0  | 100 | -1.00 |
| Phase L3 | 100.0  | 0.0  | 100 | 1.00  |
| Total    | 100.0  | 0.0  | 300 | 0.33  |

#### EFFECT OF PHASE SWAPPING

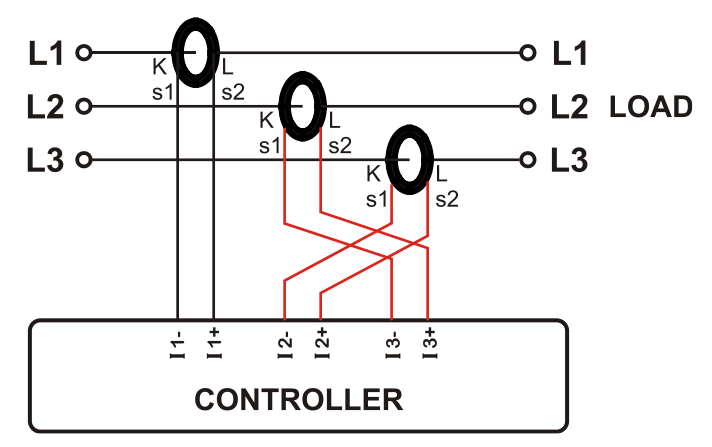

The utility mains is still loaded with 100 kW on each phase. PF in phases L2 and L3 will show -0.50 due to phase shift between voltages and currents which is caused by CT swapping. As a result, the total power displayed will be 0 kW. Measured values are as follows:

|          | kW    | kVAr  | kVA | pf    |
|----------|-------|-------|-----|-------|
| Phase L1 | 100.0 | 0.0   | 100 | 1.00  |
| Phase L2 | -50.0 | 86.6  | 100 | -0.50 |
| Phase L3 | -50.0 | -86.6 | 100 | -0.50 |
| Total    | 0.0   | 0.0   | 300 | 0.0   |

#### 3.4. DIGITAL INPUTS

| Number of Inputs:         | 4 inputs, all configurable. (16 additional inputs optional) |
|---------------------------|-------------------------------------------------------------|
| Input Type:               | Optically isolated, digital input                           |
| Function Selection:       | From list                                                   |
| Contact Type:             | Normally open or normally closed (programmable)             |
| Minimum Sensing Duration: | 100ms                                                       |
| Active Signal Level:      | 19-140V-DC                                                  |
| Isolation:                | 1000VAC, 1 minute                                           |
| Noise Filtering:          | Yes                                                         |

#### **3.5. RELAY OUTPUTS**

| Number of Relays:       | 4 relays, all configurable. (16 additional relays optional)                      |
|-------------------------|----------------------------------------------------------------------------------|
| Structure:              | Relay output, normally open contact, single common terminal free contact output. |
| Circuit Monitoring:     | RL-2 and RL-3 outputs only                                                       |
| Max. Switching Current: | 5A @250VAC                                                                       |
| Max. Switching Voltage: | 250VAC                                                                           |
| Max. Switching Power:   | 1250VA                                                                           |

#### 3.6. RS-485 PORT

| Structure:                                      | RS-485, isolated.                                                                                   |  |
|-------------------------------------------------|----------------------------------------------------------------------------------------------------|--|
| Connection:                                     | 3 wires (A-B-GND). Half duplex.                                                                     |  |
| Baud rate:2400-115200 baud, selectable.         |                                                                                                    |  |
| Data type:                                      | 8-bit data, no parity, 1 bit stop                                                                   |  |
| Termination         External 120 ohms required. |                                                                                                    |  |
| Common mode voltage:                            | -0.5 VDC to +7VDC, internally clamped by transient suppressors.                                     |  |
| Max. Distance:                                  | 1200m @ 9600 baud (with 120-ohm balanced cable)<br>200m @ 115200 baud (with 120-ohm balanced cable) |  |
| Isolation: 500VAC, 1 minute                     |                                                                                                    |  |
| Supported protocols:                            | IEC60870-5-103, Modbus RTU                                                                          |  |

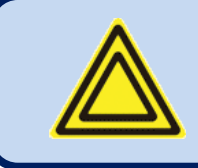

## The Modbus register list is available at Datakom technical support.

The RS-485 port provides an effective solution for distant PC connection to enable programming and monitoring via SCADA software.

#### RS-485 LINE STRUCTURE

Up to 32 controllers can be connected in parallel in a single RS-485 line. A repeater is required in order to connect more controllers.

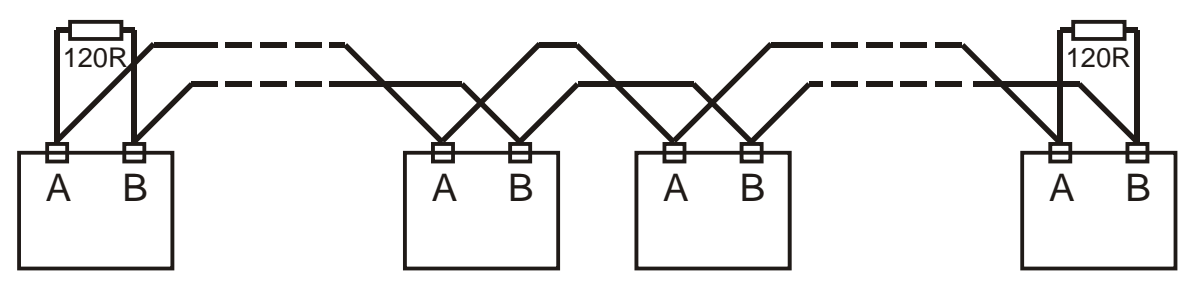

The line must be terminated by 120 ohms on each end.

The cable shield must be grounded at one end only.

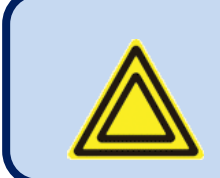

There is no termination resistor in the controller. 120 ohm termination resistors must be installed at each end of the line.

#### 3.7. USB PORT

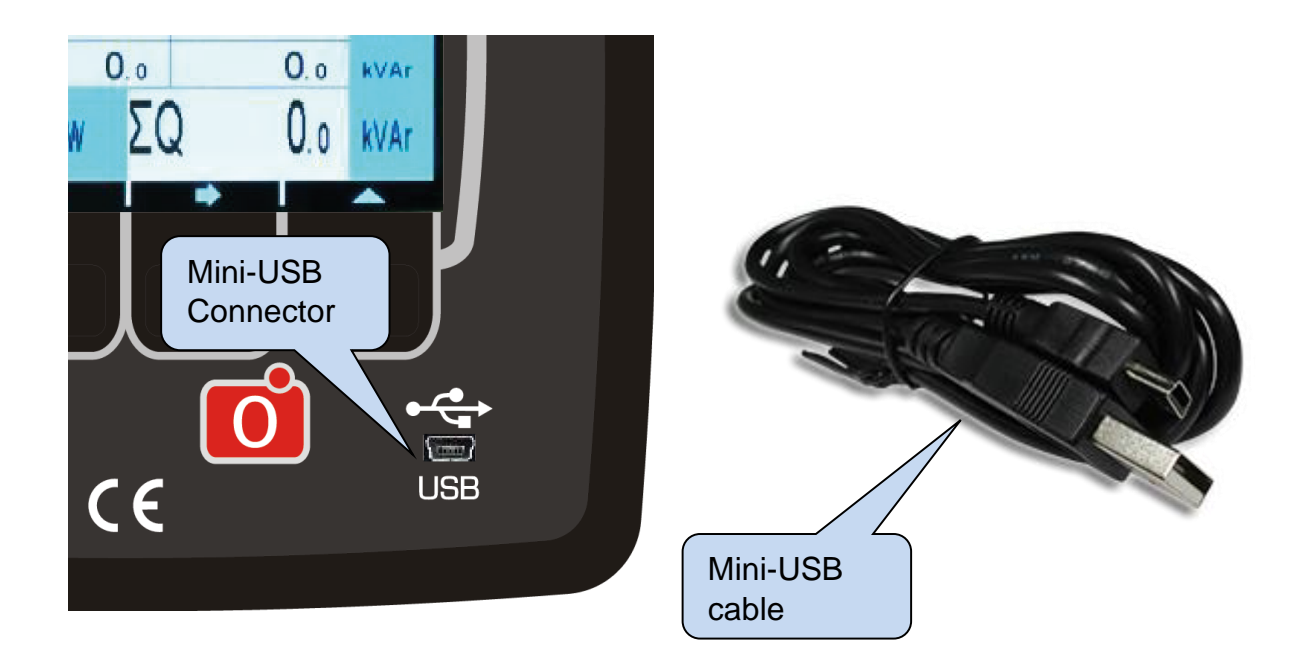

| Description:        | USB 2.0, non-isolated, HID mode                                            |
|---------------------|----------------------------------------------------------------------------|
| Data transfer rate: | 1.5/12 Mbit/s, auto detecting                                              |
| Connector:          | Mini-USB (camera cable)                                                    |
| Cable length:       | Max. 6 meters                                                              |
| Function:           | FAT32(Comtrade), Modbus, FAT32 for firmware update (only boot loader mode) |

The USB port is designed to provide PC connection with the controller. Programming and monitoring can be done via RainbowPlus program.

The RainbowPlus program is available for free on www.datakom.com.tr.

The connector type is Mini-USB. The cable type is the commonly available camera cable.

Please refer to the RainbowPlus user manual for more detailed information about monitoring, programming, and control.

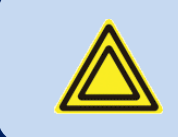

The USB connection may power-up the device. An extra power supply is not required for testing.

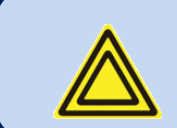

The RS-485 inputs are inactive while the device is supplied via USB.

#### 3.8. ETHERNET PORT (OPTIONAL)

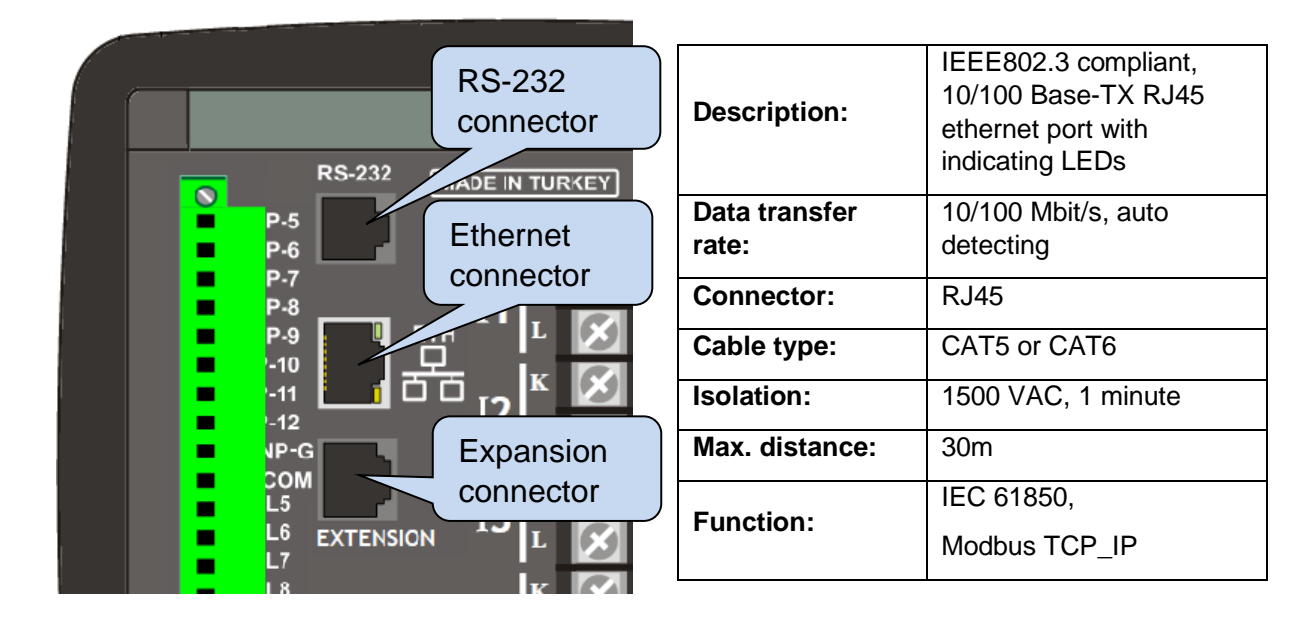

#### LED FUNCTIONS:

GREEN: This LED turns on when the Ethernet link is established (connectors inserted).

**YELLOW:** This LED blinks while incoming or outgoing data transfer occurs. Periodic blinking will witness data flow.

#### 3.9. RS-232 PORT (OPTIONAL)

RS-232 port is used to connect the separately sold modem unit. The connection cable is supplied with the modem.

| Description:        | RS-232, non-isolated.             |
|---------------------|-----------------------------------|
| Function:           | External DKG-090 GSM modem        |
| Data transfer rate: | 2400-115200 baud, selectable.     |
| Data type:          | 8 bit data, no parity, 1 bit stop |

#### 3.10. EXPANSION PORT (OPTIONAL)

The expansion port is used to connect to the external input / output expansion modules. The connection cable is supplied with the external module.

Digital inputs can be extended using extension module, each one providing 8 inputs. Digital inputs are programmable through the main controller.

Digital outputs can be extended using extension module, each one providing 8 outputs. They have programmable functions through the main controller.

## 4. CONNECTION DIAGRAM

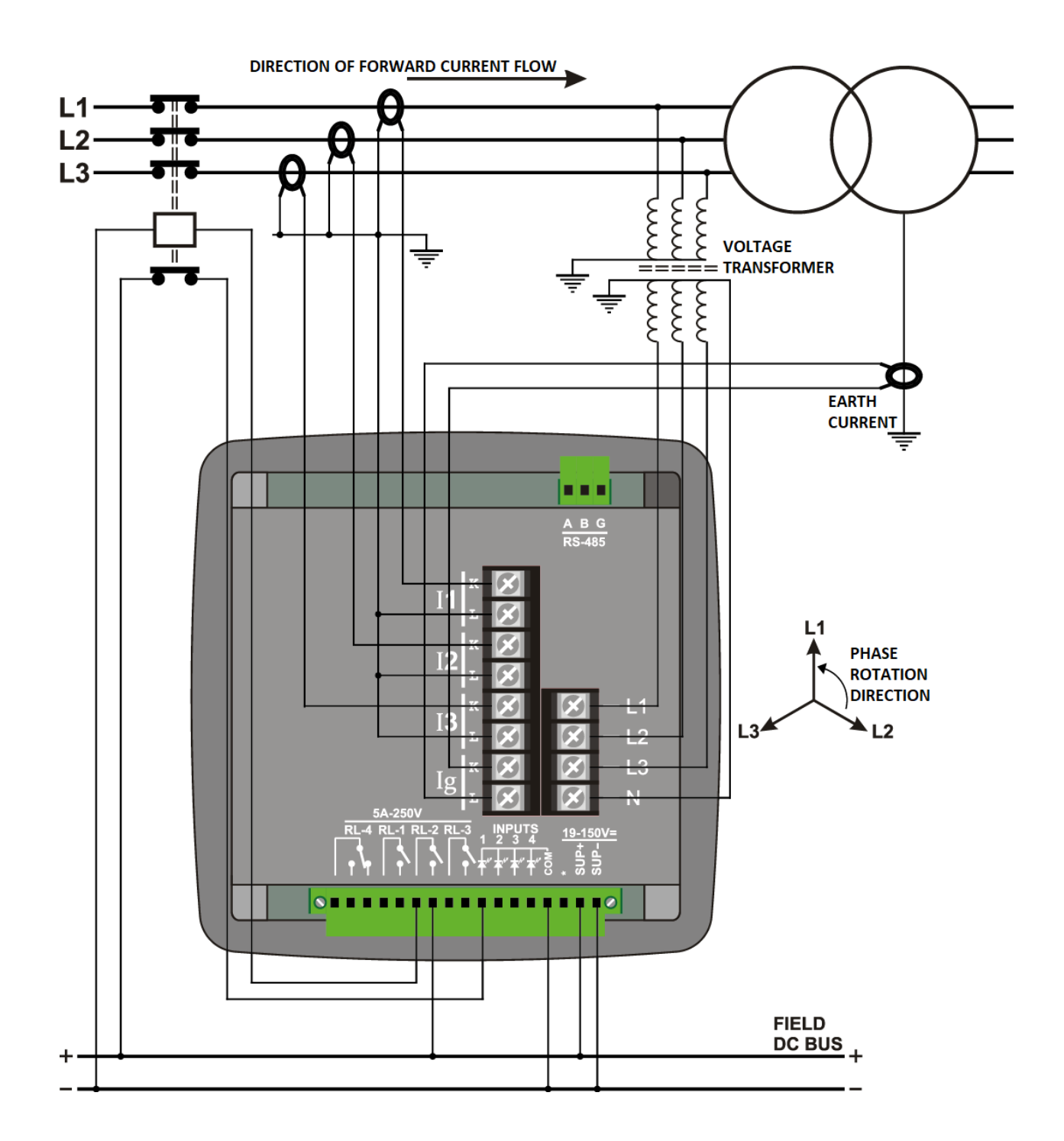

## 5. TERMINAL DESCRIPTIONS

| Terminal | Function | Technical Data                 | Description                                                           |
|----------|----------|--------------------------------|-----------------------------------------------------------------------|
| 1        | I1_К     |                                |                                                                       |
| 2        | l1_L     |                                |                                                                       |
| 3        | I2_K     |                                | Connect the Current Transformer to these terminals.                   |
| 4        | l2_L     | Current Transformer<br>Inputs, | Be sure to connect CTs to the correct inputs in the correct polarity. |
| 5        | I3_K     | In=5A-AC,<br>Imax=50xIn        | The CT primary value must be the same for each of the 3 phases.       |
| 6        | I3_L     |                                | CT Secondary current must be 1 or 5 Amps. (example: 200/5 A).         |
| 7        | lg_K     |                                |                                                                       |
| 8        | lg_L     |                                |                                                                       |

| Terminal | Function | Technical Data          | Description                              |
|----------|----------|-------------------------|------------------------------------------|
| 9        | NEUTRAL  | Phase inputs, 0-100V-AC | Connect voltage measurement terminals to |
| 10       | PHASE-L1 |                         | these terminals.                         |
| 11       | PHASE-L2 |                         |                                          |
| 12       | PHASE-L3 |                         |                                          |

| Terminal | Function | Technical Data                       | Description                                                                                            |  |
|----------|----------|--------------------------------------|----------------------------------------------------------------------------------------------------|--|
| 21-22    | RL-1     | Relay Output, NO,<br>5A/250VAC       | Relay function can be configured via the input/output matrix. Factory preset is " <b>CB Rly</b> ".     |  |
| 23-24    | RL-2     | Relay Output, NO,<br>5A/250VAC       | Relay function can be configured via the input/output matrix. Factory preset is " <b>CBfai 1</b> ".    |  |
| 25-26    | RL- 3    | Relay Output, NO,<br>5A/250VAC       | Relay function can be configured via the input/output matrix. Factory preset is " <b>CBfail 2</b> ".   |  |
| 27-28-29 | RL- 4    | Relay Output,<br>NO-NC,<br>5A/250VAC | Relay function can be configured via the input/output matrix. Factory preset is<br>" <b>Reclose</b> ". |  |

| Terminal | Function        | Technical Data        | Description                                     |
|----------|-----------------|-----------------------|-------------------------------------------------|
| 30       | DIGITAL INPUT 1 | Digital inputs are    | Digital input function can be configured        |
|          |                 | optically isolated    | via the input/output matrix. Factory            |
|          |                 | from other terminals. | preset is " <b>Relay-1</b> ". RL-1 follows this |
|          |                 |                       | input.                                          |
| 31       | DIGITAL INPUT 2 | Active Level:         | Digital input function can be configured        |
|          |                 | +19VDC to             | via the input/output matrix. Factory            |
|          |                 | +140VDC               | preset is " <b>MC</b> " (breaker closed contact |
|          |                 |                       | info for mimic diagram).                        |
| 32       | DIGITAL INPUT 3 |                       | Digital input function can be configured        |
|          |                 |                       | via the input/output matrix. Factory            |
|          |                 |                       | preset is "MO" (breaker open contact info       |
|          |                 |                       | for mimic diagram).                             |
| 33       | DIGITAL INPUT 4 |                       | Digital input function can be configured        |
|          |                 |                       | via the input / output matrix. Factory          |
|          |                 |                       | preset is "ML" (load break switch info for      |
|          |                 |                       | mimic diagram).                                 |
| 34       | INPUT GROUND    | Digital inputs 0Vdc.  |                                                 |

| Terminal | Function      | Technical Data     | Description                             |
|----------|---------------|--------------------|-----------------------------------------|
| 35       | RS-485-GROUND | Grounding terminal | Connect the shield of the RS-485 cable  |
|          |               |                    | to this terminal.                       |
| 36       | RS-485 B      | Digital            | Connect the A-B terminals of the RS-485 |
| 37       | RS-485 A      | communication port | data line to these inputs.              |

| Terminal | Function        | Technical Data      | Description                    |
|----------|-----------------|---------------------|--------------------------------|
| 38       | SUPPLY POSITIVE | 19VDC - 150VDC      | Supply input positive terminal |
| 39       | SUPPLY NEGATIVE | Power supply inputs | Supply input negative terminal |
|          |                 | are isolated from   |                                |
|          |                 | other terminals.    |                                |

Power Supply Input: 19 - 150VDC

#### 6. TECHNICAL SPECIFICATIONS

**Power Consumption:** < 10 VA Nominal Frequency: 50/60 Hz Phase Current Transformer Secondary: 1A/5A Ground Current Secondary: 1A/5A **Protection Inputs:** 0.1 – 250.0 A AC Current: Voltage: 5 - 100 V AC (Ph-N) 10 – 170 V AC (Ph-Ph) **Measuring Inputs:** Current: 0.01 - 6.0 A AC Voltage: 5 - 100 V AC (Ph-N) 10 - 170 V AC (Ph-Ph) Withstanding: Current Inputs: 100xIn 1 second duration. Voltage Inputs: 1300 V AC (continuous) **Burden:** Current Inputs: < 0.5 VA per phase @ In Voltage Inputs: < 0.02VA per phase @ 100V (Ph-N) **Analyzer Measurement Accuracy:** Voltage: % 0.5 + 1 digit Current: % 0.5 + 1 digit % 0.2 + 1 digit Frequency: **Power** (kW.kVAr): %1.0 + 2 digit Cos: % 0.5 + 1 digit **Measurement Range:** CT Range: 5/5A to 30000/5A VT Range: 1.0/1 to 50000.0/1 **kW Range:** 1.0 kW to 5000 MW Relay Outputs: 5A @ 250VAC **Digital Inputs:** Active Level: 19 - 140V DC or AC Min pulse: 100ms. Isolation: 1000V AC, 1 minute Serial Port: Signal Type: RS-485 Communication: Modbus RTU, 60870-5-103 Data Transfer Rate: 2400-115200baud, configurable Isolation: 500V AC. 1 minute Operating Environment Temperature: -20°C to +70 °C Maximum Relative Humidity: %95 non-condensing Altitude: 2000m. max. Protection Rating: IP 65 (Front panel, with sealing gasket), IP 30 (Back panel) Enclosure: Flame retardant, ROHS compliant, high temperature non-flammable ABS/PC (UL94-V0) Mounting: Panel mounted with rear retaining plastic brackets. **Dimensions:** 164x164x69mm (WxHxD) Panel Cutout Dimensions: 140x140mm Weight: 630 gr **EU Directives: Reference Standards: OTHER STANDARDS:** 

2014/35/EC (LVD) 2014/30/EC (EMC) EN 61010 (safety) EN 61326 (EMC)

EN60255 Electrical Relays EN60068 Environmental Conditions EN60529 Protection Levels

### 7. DESCRIPTION OF CONTROLS

#### 7.1. FRONT PANEL FUNCTIONALITY

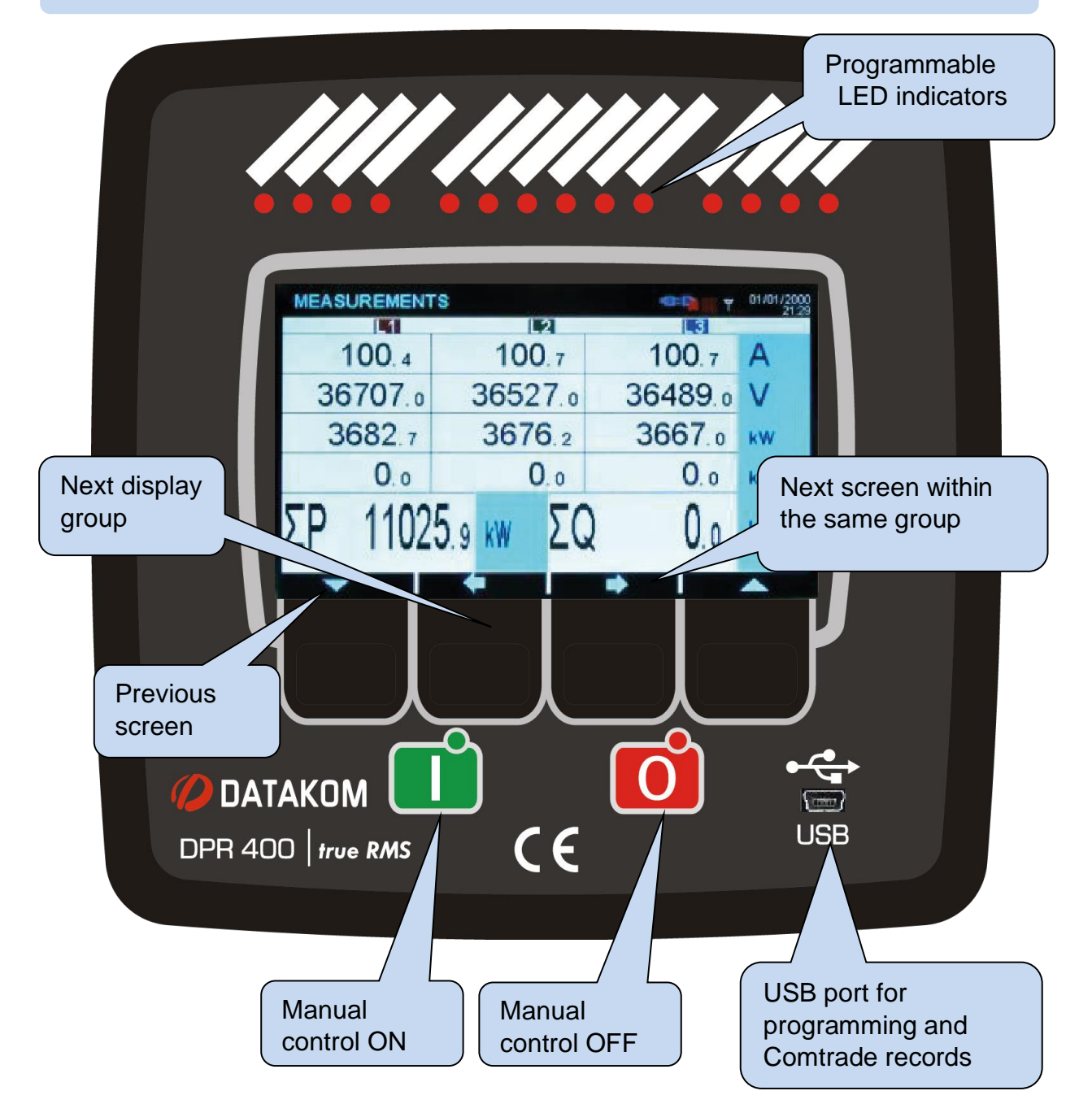

## 7.2. PUSHBUTTON FUNCTIONS

| BUTTON                | FUNCTION                                                                                                    |
|-----------------------|----------------------------------------------------------------------------------------------------|
| MANUAL                | Hold pressed for 1 second:<br>Manual control mode is activated. If manual control is password protected,<br>the password must be entered first |
| -                     | Move to previous display group.                                                                                                    |
|                       | Move to next display group. Removes alarms if an alarm is displayed on screen.                                                                 |
|                       | Hold pressed for 1 second:<br>Reset all alarms.                                                                                                |
|                       | Move to next screen within the group. Increase selected value in Programming mode.                                                             |
| Constant and a second | Hold pressed for 5 seconds:                                                                                                    |
|                       | The current screen is assigned as main opening screen.                                                                                         |
|                       | Decrease selected value in Programming mode.                                                                                                   |
|                       | Hold pressed together for 5 seconds:                                                                                                    |
|                       | Enter Programming mode.                                                                                                    |
|                       | Return to previous menu discarding changes, cancel or exit.                                                                                    |
|                       | Approve changes, set, or accept.                                                                                                    |
|                       | Breaker ON                                                                                                    |
| O                     | Breaker OFF                                                                                                    |

#### 7.3. MEASURED PARAMETERS

The controller measures multiple analog parameters with high accuracy.

#### List of measured parameters is given below:

L1-N voltage L2-N voltage L3-N voltage L1-L2 voltage L2-L3 voltage L3-L1 voltage L1 current L2 current L3 current Ground current L1 current (coarse measurement, using protection circuit) L2 current (coarse measurement, using protection circuit) L3 current (coarse measurement, using protection circuit)

Ground current (coarse measurement, using protection circuit) Ground current Frequency (Hz) Total active power Total reactive power L1 active power (kW) L2 active power (kW) L3 active power (kW) L1 reactive power (kVAr) L2 reactive power (kVAr) L3 reactive power (kVAr)

#### 8. DISPLAY SYMBOLS

| SYMBOL | DESCRIPTION                                                |
|--------|------------------------------------------------------------|
| Ver    | Firmware version                                           |
| U12    | Phase 1 - Phase 2 AC RMS Voltage                           |
| U23    | Phase 2 - Phase 3 AC RMS Voltage                           |
| U31    | Phase 3 - Phase 1 AC RMS Voltage                           |
| FRQ    | Frequency                                                  |
| V1     | Phase 1 - Neutral AC RMS Voltage                           |
| V2     | Phase 2 - Neutral AC RMS Voltage                           |
| V3     | Phase 3 - Neutral AC RMS Voltage                           |
| 11     | Phase 1 AC RMS Current                                     |
| 12     | Phase 2 AC RMS Current                                     |
| 13     | Phase 3 AC RMS Current                                     |
| lg     | Ground Current                                             |
| i1     | Phase 1 AC RMS Current (Coarse measurement for protection) |
| i2     | Phase 2 AC RMS Current (Coarse measurement for protection) |
| i3     | Phase 3 AC RMS Current (Coarse measurement for protection) |
| iG     | Ground Current (Coarse measurement for protection)         |
| P1     | Phase 1 Active Power (kW)                                  |
| P2     | Phase 2 Active Power (kW)                                  |
| P3     | Phase 3 Active Power (kW)                                  |
| ΣΡ     | Total Active Power (kW)                                    |
| Q1     | Phase 1 Reactive Power (kVar)                              |
| Q2     | Phase 2 Reactive Power (kVar)                              |
| Q3     | Phase 3 Reactive Power (kVar)                              |
| ΣQ     | Total Reactive Power (kVar)                                |

#### 8.1. AUTOMATIC DISPLAY SCROLL

The controller measures many electrical parameters. The viewing of these parameters are organized into DISPLAY GROUPS and their sub categories.

Moving between different display groups is done by 🖛 and 🗭 buttons.

Each time ris pressed, the next parameter group screen is displayed. The group display goes back to the first screen after pressing this button in the last screen.

Each time  $\P$  is pressed, the previous parameter groups screen is displayed. The group display goes back to the last screen after pressing this button in the first screen.

Moving within the same display group is done using the **t** button.

Each time T is pressed, the next screen within the same group is displayed. Pressing this button in the last screen will move back to the first screen.

Parameter groups are listed below:

Mimic Diagram: Screens showing protection status.

Measurement Screens: Voltage, current, kW, kVAr values

Information Screens: Date & time, firmware revision, controller ID, configured values, etc...

**Ethernet Screens:** Ethernet communication related screens.

## 9. PROTECTION FUNCTIONS

#### 9.1. GENERAL FEATURES

DPR-400 offers overcurrent protection relay functionality in order to protect and manage transmission lines. Supported ANSI protection functions are listed below:

Overcurrent protection (ANSI 50/51) Negative Sequence Overcurrent (ANSI 46) Directional Overcurrent (ANSI 67) Broken Conductor (ANSI 46BC) Breaker Failure (ANSI 50BF) Ground Overcurrent (ANSI 50N/51N)

CT Supervision (ANSI 74CT)

Reclosure (ANSI 79)

Cold Load Pickup (CLP 50/51) Thermal Overload (ANSI 49RMS) Under / High Voltage Protection (ANSI 27/59) Under / High Frequency Protection (ANSI 81U / 81O) Negative Sequence Over Voltage (ANSI 47)

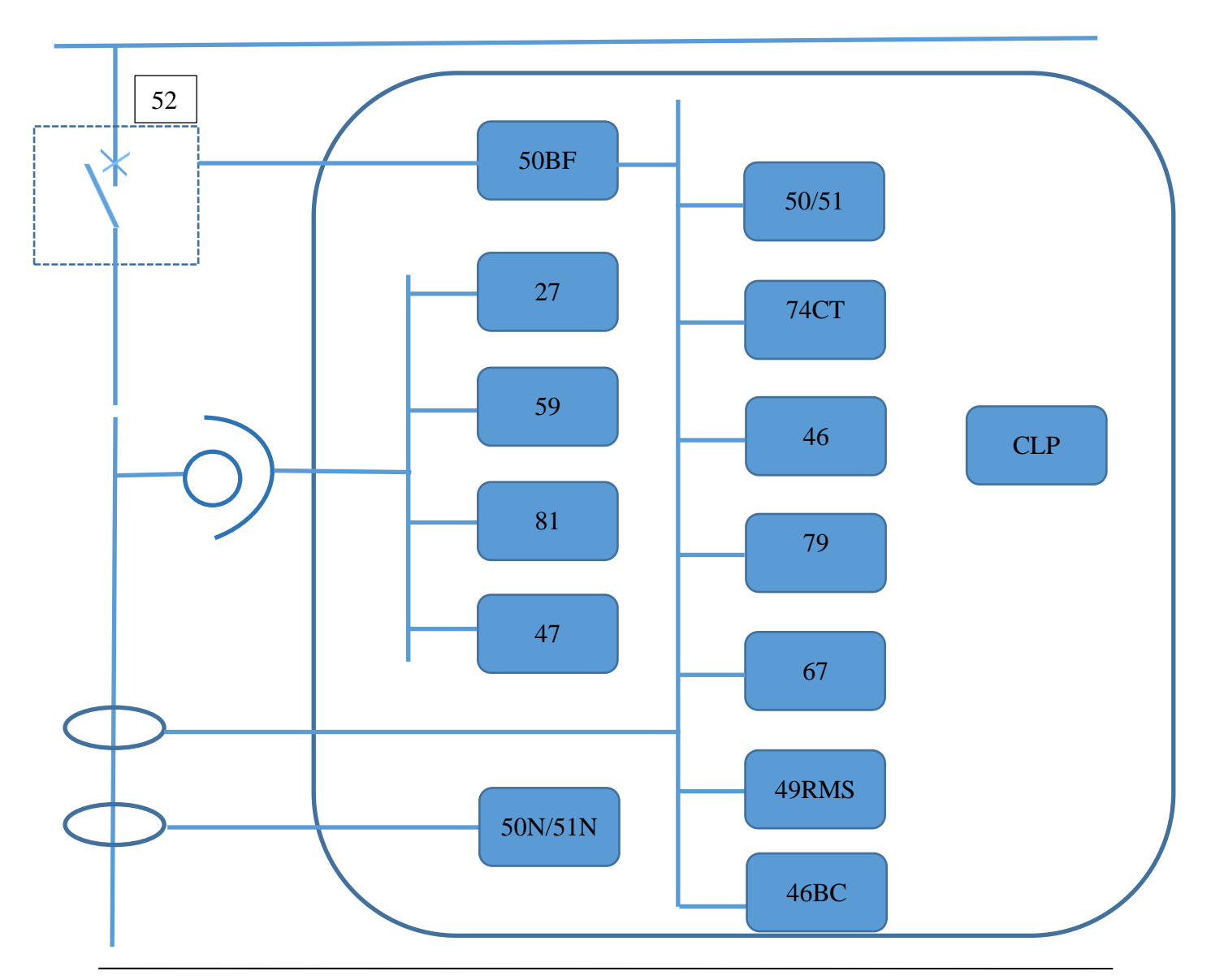

#### 9.2. TIME CALCULATION FOR CURVES

The DPR-400 controller offers constant time and 12 different variable time curves for protection functions.

Current / time curves are usually calculated using the equation below:

$$t(I) = T * \left[ \frac{\beta}{\left(\frac{I}{Is}\right)^{\alpha} - 1} + L \right] + C$$

Here:

- t(I) = Trip time as a function of input current I
- I = Instantaneous secondary current value of the phase
- Is = Fault threshold for secondary current
- T = Time coefficient (TD for IEEE, TMS for IEC)
- $\beta$  = Constant for the given curve
- $\alpha$  = Constant for the given curve
- L = Constant for IEEE, 0 for IEC
- C = Constant additional delay

| CURVE                  | STANDARD | β                                                                                                    | α    | L       |
|------------------------|----------|----------------------------------------------------------------------------------------------------|------|---------|
| Constant Time          | DT       | IfI > Is; set = T                                                                                                    |      |         |
| Standard Inverse       | IEC      | 0.14                                                                                                    | 0.02 | 0       |
| Very Inverse           | IEC      | 13.5                                                                                                    | 1    | 0       |
| Extremely Inverse      | IEC      | 80                                                                                                    | 2    | 0       |
| Long Time Inverse      | UK       | 120                                                                                                    | 1    | 0       |
| RI (electromechanical) | RI       | $t = K * \left(\frac{1}{\frac{0.339 - \left(\frac{0.236}{l}{I_s}\right)}{\frac{1}{I_s}}}\right)  \text{,K between 0.1-10}$ |      |         |
| Moderately Inverse     | IEEE     | 0.0515                                                                                                    | 0.02 | 0.114   |
| Very Inverse           | IEEE     | 19.61                                                                                                    | 2    | 0.491   |
| Extremely Inverse      | IEEE     | 28.2                                                                                                    | 2    | 0.1217  |
| Inverse                | US       | 5.95                                                                                                    | 2    | 0.18    |
| Short Time Inverse     | US       | 0.16758                                                                                                    | 0.02 | 0.11858 |
| IDG                    | IDG      | $t = 5.8 - 1.35 * log_e\left(\frac{l}{ls}\right)$                                                                          |      |         |
| Rectifier              | UK       | 45900                                                                                                    | 5.6  | 0       |

| PARAMETER  | DESCRIPTION                                          | VALID CURVES                          |
|------------|------------------------------------------------------|---------------------------------------|
| Status     | Protection is activated or deactivated.              | All                                   |
| Function   | Protection curve                                     | All                                   |
| Direct.    | Direction setting for directional protection         | All                                   |
| Set Val    | (Is) Fault threshold for current                     | All                                   |
| Time Dly   | (T) Constant time protection time                    | DT                                    |
| TMS        | (T) Time multiplier for IEC curves                   | IEC-S, IEC-V, IEC-E, UK-LT, UK-<br>RC |
| Time Dial  | (T) Time multiplier for IEEE curves                  | IEEE-M, IEEE-V, IEEE-E, US, US-<br>ST |
| К          | (K) Time multiplier for RI (electromechanical) curve | RI                                    |
| DT Adder   | (C) Additional delay time                            | All except RI and IDG                 |
| Reset Ch   | Timer reset function if fault is dismissed           | IEEE-M, IEEE-V, IEEE-E, US, US-<br>ST |
| Reset Time | Timer reset delay if fault is dismissed              | All                                   |

The DPR-400 offers the following parameters to configure protection functions:

Table 9.1

#### 9.3. OVERCURRENT PROTECTION (ANSI 50/51)

If any of the phase currents exceeds the configured threshold value, the function begins calculating the trip time using the given parameters. This output trips the breaker at the end of the configured time, according to constant time (DT) or variable inverse time (IDMT).

There are 4 levels of configuration parameters for overcurrent. This allows for configuring different trip timers for different input currents. For example, level 1 (I>) can be used for overcurrent protection, while level 2 (I>>) can be used for short circuit protection with sudden trip (constant time (DT) and trip timer set to 0).

The controller allows directional protection for overcurrent. It can be used for single directional protection, or level 1 (I>) protection may be programmed for forward directional protection while level 2 (I>>) can be configured for reverse directional protection.

## 9.4. NEGATIVE SEQUENCE OVERCURRENT PROTECTION (ANSI 46)

The controller continuously measures the negative sequence current component and provides 4 levels of optionally directional protection. Constant time (DT) and variable time (IDMT) protection curves identical to the overcurrent protection are available.

Negative component protection provides protection from unbalanced loading. In particular, generators can handle only a certain amount of unbalanced loading. Generators must be broken from the circuit in case of an extreme unbalance. In case of unbalance, the symmetry of stator currents is broken and a negative current component in the opposite direction begins to flow. These negative current components cause extra heating along with mechanical problems such as rotor vibrations.

There are 4 levels of configuration parameters for negative component overcurrent. This allows for configuring different trip timers for different input currents. For example, level 1 (I2>) protection may be programmed for negative component overcurrent, while level 2 (I2>>) can be used for short circuit protection with sudden trip (constant time (DT) and trip timer set to 0).

The controller allows directional protection for negative component overcurrent. It can be used for single directional protection, or level 1 (I2>) protection can be programmed for forward directional protection while level 2 (I2>>) can be configured for reverse directional protection.

#### 9.5. DIRECTIONAL OVERCURRENT PROTECTION (ANSI 67)

If the voltage and current of one phase are in the same direction, the current is flowing from the source to the load, which means it is forward directional. If the voltage and current of one phase are in opposite directions, the current is flowing from the load to the source, which means it is reverse directional. Protections can be configured directionless or for either of these directions.

As explained in the "OVERCURRENT PROTECTION (ANSI 50/51)" section, protections can be configured as directional. In addition, different levels of protection can be configured for forward and reverse directions.

#### 9.6. BROKEN CONDUCTOR (ANSI 46BC)

Broken conductor can be recognized basically from the unbalance in the forward and reverse directional components of current (I2/I1). Here, I2 is the reverse directional current component and I1 is the forward directional component of the current. If one of the phase wires is broken, which means its current value is 0, the I2/I1 ratio becomes 50%. This protection can also be used for unbalanced loading protection purposes.

Two fundamental values determine the configuration of this protection:

- 1. Current threshold value (% I2/I1)
- 2. Trip timer (sec)

#### 9.7. CT SUPERVISION (ANSI 74CT)

The CT supervision feature operates on detection of derived zero sequence current, in the absence of corresponding derived zero sequence voltage that would normally accompany it.

#### 9.8. GROUND OVERCURRENT PROTECTION (ANSI 50N/51N)

If the ground current exceeds the configured threshold, this function begins calculating the trip timer for the given parameters. This output trips the breaker at the end of the configured timer. This protection can be configured as constant time (DT) or variable time (IDMT).

There are 2 levels of configuration parameters for ground overcurrent. This allows for configuring different trip timers for different input currents. For example, level 1 (IN>) can be used for overcurrent protection while level 2 (IN>>) can be used for short circuit protection with sudden trip (constant time (DT) and trip timer set to 0).

#### 9.9. NEGATIVE SEQUENCE OVER VOLTAGE (ANSI 47)

This function operates on the negative components of the 3 phase voltage vectors has only one threshold and uses the constant time trip characteristic curve.

#### 9.10. BREAKER FAILURE (ANSI 50BF)

If the breaker fails to open at the end of the configured timer when the open command was sent, this means that the breaker has failed to perform its function, and is malfunctioning. In this situation, breaker failure status occurs. A digital output may be configured as breaker failure output.

#### • Breaker Monitoring:

Digital inputs can be configured to read the open and closed contacts of the breaker. If breaker contact information is assigned to digital inputs, abnormal situations will be displayed on the device's protection screen (MIMIC DIAGRAM) with the following symbols:

| SYMBOL | DESCRIPTION                                                                                                    |
|--------|----------------------------------------------------------------------------------------------------|
| ?      | Breaker closed with correct closed input signal, but breaker open input signal also active.                                              |
| ??     | Breaker open with correct open input signal, but breaker closed input signal also active.                                                |
| X      | Opposite breaker position and input position. Input reads closed while breaker is open, or input reads open while the breaker is closed. |
|        | No symbol means breaker position and input values are correctly corresponding, or inputs are not configured to read breaker position.    |

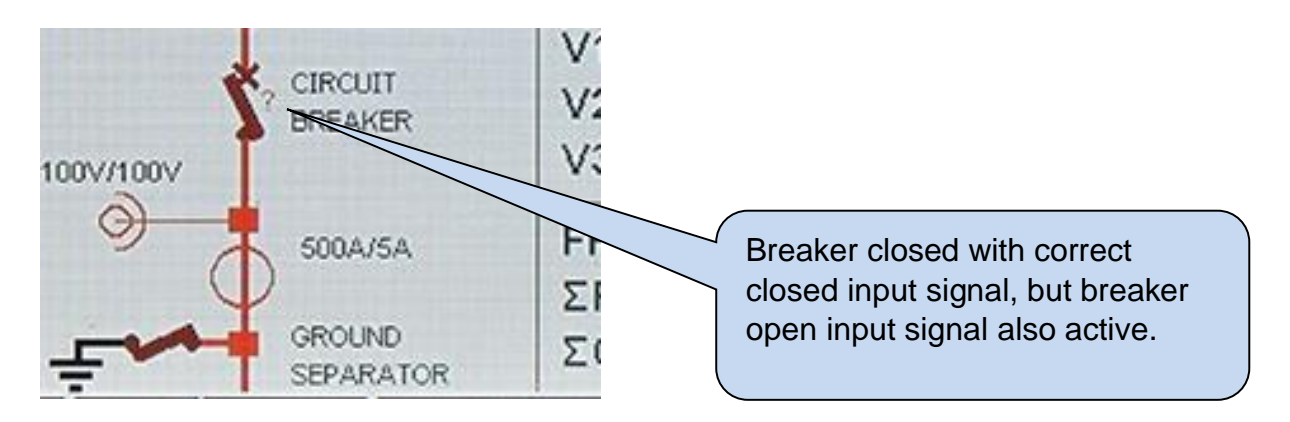

#### 9.11. AUTOMATIC RECLOSURE (ANSI 79)

After a successful breaker trip, the system can be asked to try a reclosure if the fault cause is removed. Up to 4 reclosure trials at different times can be done and the number of trials can be configured. In addition, a no-fault timer after which the reclosure is counted as successful can be configured. Automatic reclosure can be assigned to any output.

#### 9.12. COLD LOAD PICKUP (CLP 50/51)

Cold load pickup operation is used to prevent unwanted conditions while energizing after long duration power losses. Temporary pulse currents which exceed protection threshold values may be formed when restoring power, depending on the characteristics of the network's load. These current transients may be due to the following reasons:

- Pulse magnetization currents of transformers
- Starting currents of asynchronous motors
- Collective activation of air conditioning of heating loads

Protections should normally be configured so as not to trip the breaker in similar transient situations. However, configuring the protection functions to consider such transient current fluctuations will not always be possible as it will require setting very high values or very long timers. Instead, cold load pickup will temporarily inhibit protection threshold values to prevent faulty breaker trips.

#### 9.13. THERMAL OVERLOAD (ANSI 49RMS)

On the field, long term loads which are not high enough to trip cause faults and heating in the wires. The amount of heating can be calculated using formulas which are determined by network characteristics, current flow, and time. According to the IEC 60255-8 standard, this thermal loading can be calculated as follows:

$$t = T_e * \log_e \left[ \frac{\left| I^2 - \left( k * I_{flc} \right)^2 \right|}{\left| I^2 - I_p^2 \right|} \right]$$

Here;

| t    | $\rightarrow$ | Time remaining for protection at given current value             |
|------|---------------|------------------------------------------------------------------|
| Te   | $\rightarrow$ | Thermal constant coefficient, entered as a parameter             |
| I    | $\rightarrow$ | Maximum phase current                                            |
| lflc | $\rightarrow$ | Current threshold, entered as a parameter                        |
| K    | $\rightarrow$ | 1.05 constant, continuous operation permitted up to 105% of IfIc |
| lp   | $\rightarrow$ | Stable current value before going into overload                  |
|      |               |                                                                  |

## 9.14. UNDER VOLTAGE PROTECTION (ANSI 27)

The controller offers 2 levels of under voltage protection. These protections can be configured as phasephase as well as phase-neutral. In addition, protection may be desired if any or all of the three phases are below the threshold value. Voltage protections can be disabled if breaker is open or the voltage and current values of one phase are simultaneously zero. Protections can be configured as constant timer or variable timer.

## 9.15. HIGH VOLTAGE PROTECTION (ANSI 59)

The controller offers 2 levels of high voltage protection. These protections can be configured as phasephase as well as phase-neutral. In addition, protection may be desired if any or all of the three phases are above the threshold value. Protections can be configured as constant timer or variable timer.

#### 9.16. UNDER FREQUENCY PROTECTION (ANSI 81U)

The controller offers 2 levels of under frequency protection. Frequency protections can be disabled if the breaker is open or the voltage and current of one phase are simultaneously equal to zero. Protections can be configured as constant timer or variable timer.

#### 9.17. HIGH FREQUENCY PROTECTION (ANSI 810)

The controller offers 2 levels of high frequency protection. Protections can be configured as constant timer or variable timer.

#### **10. MIMIC DIAGRAM**

The controller offers a mimic diagram screen which displays the breaker position. This screen is the factory default upon the device being powered on. In addition, the device shows this screen if no keys have been pressed for 1 minute.

On the mimic diagram screen, the current, phase-neutral voltage, frequency, total active and reactive power values of the phases of the protection circuit are displayed.

If digital inputs have been configured to breaker open and closed contact, this screen displays the related error symbols. For detailed information about the symbols, refer to "**BREAKER FAILURE (ANSI 50BF )**" section.

In addition, the mimic diagram screen displays the current and voltage transformer ratios along with the load and ground breaker status if assigned to digital inputs.

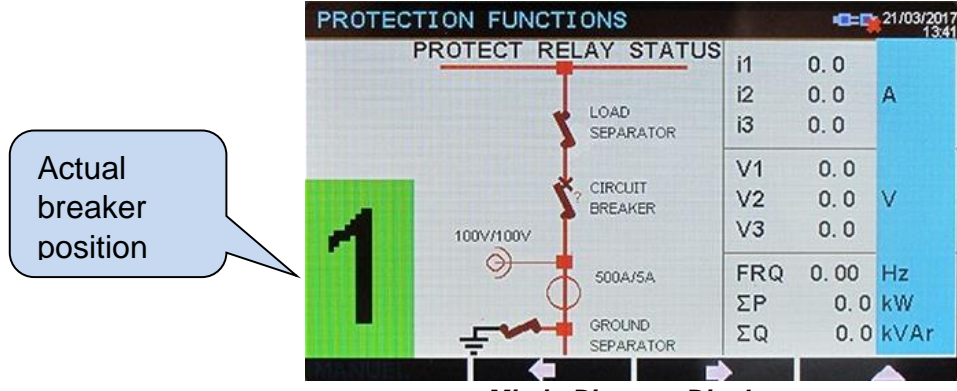

Mimic Diagram Display

**ON & OFF** buttons allow manual open and close. If so desired, pressing the **button** button discards, changes and exits.

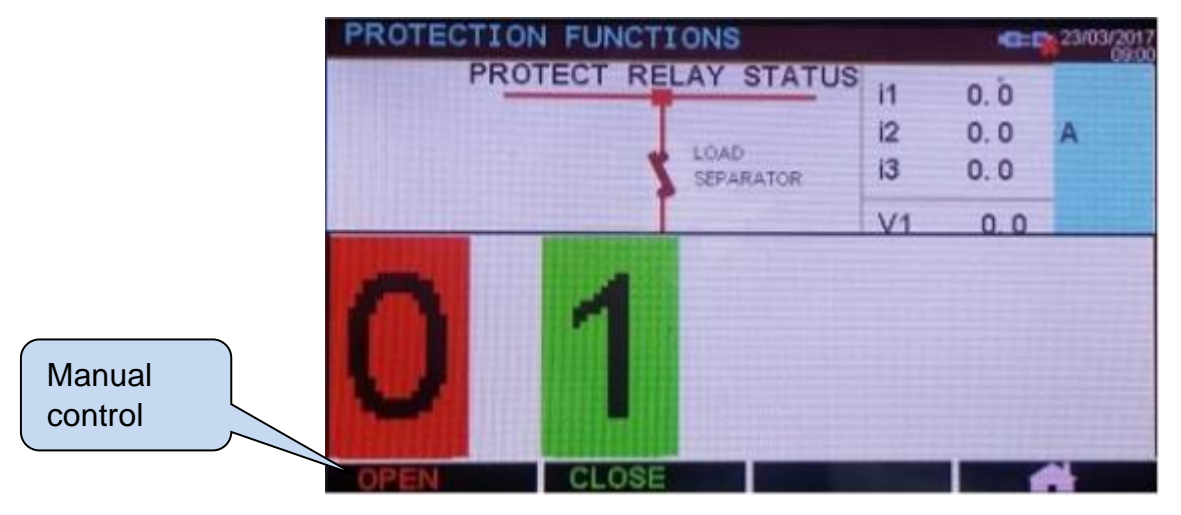

Manual Control Display

#### **11. PROGRAMMING**

Programming mode is used to configure timers, operation limits and parameters.

While every program parameter can be changed from the front panel of the controller, they can also be changed using the free "**RainbowPlus**" PC software.

Parameter changes are automatically saved to non volatile memory and are effective immediately.

Entering program mode does not affect device operation.

#### **11.1. ENTERING PROGRAM MODE**

To enter program mode, press and hold the and buttons for 5 seconds. Upon entering the program mode, the following password prompt is displayed:

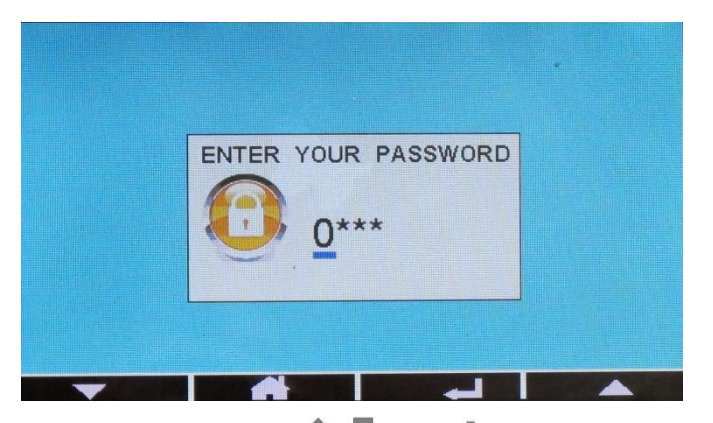

The 4-digit password must be entered using the 4, and 4 buttons.

The controller stores 3 different passwords. Level\_1 password allows necessary parameter changes on the field. Level\_2 password is used to enter factory level settings. Level\_3 password is reserved for calibration parameters.

Level-1 password is '1234' and level-2 password is '9876'.

#### **11.2. NAVIGATING BETWEEN MENUS**

The programming mode is organized into a 2-level menu system. Main menu is composed of program groups. Program parameters are located within the groups.

Upon entering the programming mode, the list of program groups are displayed. Navigation between groups is done using and buttons. The selected groups is highlighted in blue with a blue arrow to its left. To enter the group, press button. To go back to the main menu from the group, press button.

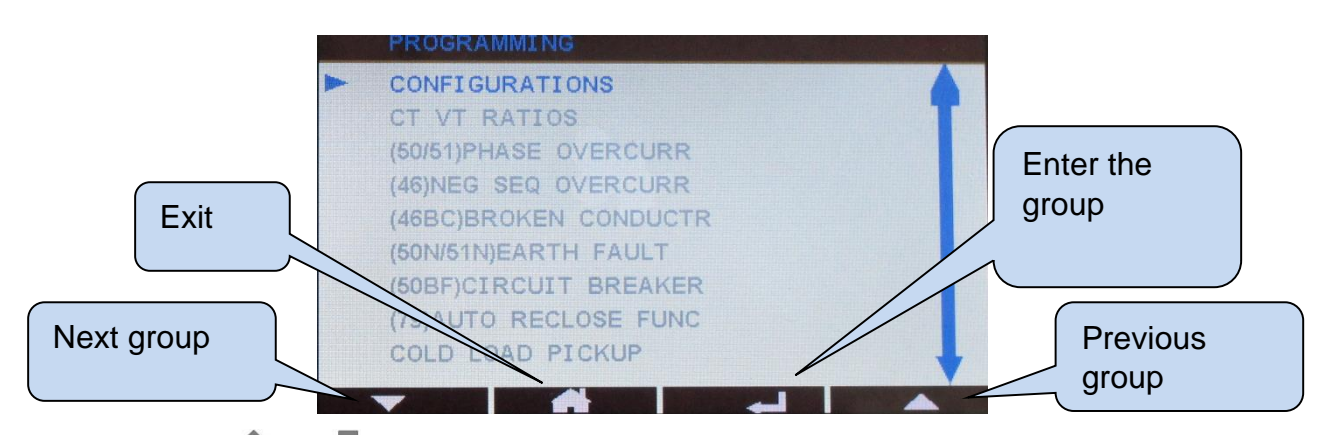

Within the group, and buttons are used to navigate between program parameters. Valid parameters are listed on the screen. The selected parameter is highlighted in blue with a blue arrow to its left. To view / change the value of this parameter, press button. The parameter value is increased / decreased with and buttons. The parameter value is saved to memory once it has been modified. button moves to the next parameter.

#### **11.3. MODIFYING PARAMETER VALUE**

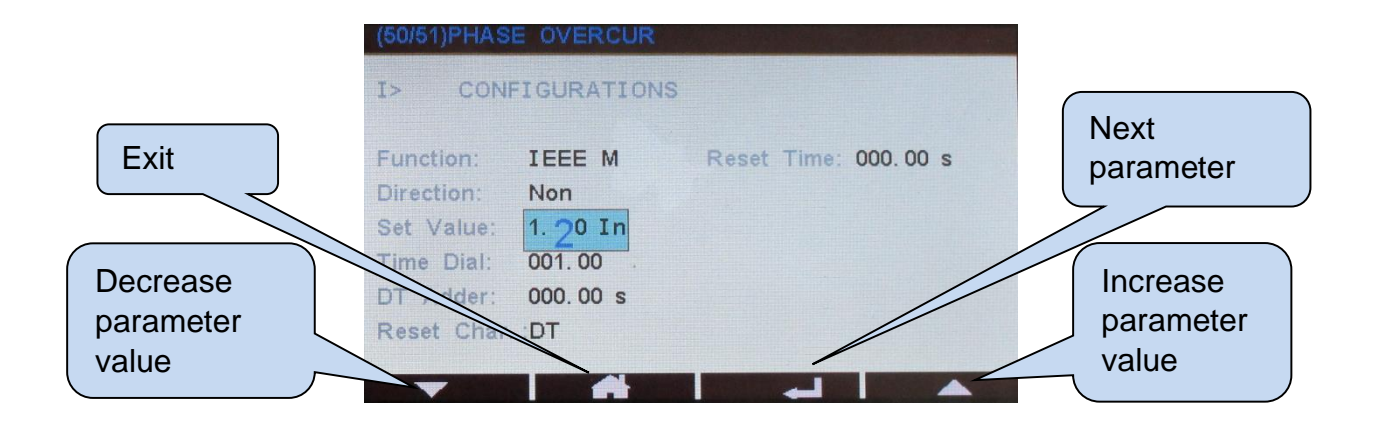

#### 11.4. EXITING PROGRAM MODE

In order to exit program mode, press and hold function for 5 seconds.

The controller exits the program mode automatically if there is no action after 2 minutes.

|                                 | CT VT RATIOS Phase CT Primary |
|---------------------------------|-------------------------------|
| Press and hold<br>for 5 seconds |                               |

#### **12. PROGRAM PARAMETER LIST**

#### **12.1. EVENT RECORDS**

The controller records 95 most recent events with 1 millisecond accuracy. These records are independent from the oscillographic (Comtrade) records. Any change of position at any digital input or relay output, any changes made in controller configuration or any manual control of the breaker will trigger a record.

In the event record, information such as input positions, output positions, electrical measurements are stored.

Event records are listed from most recent to earliest. Last event is listed first.

#### **12.2. CONTROLLER CONFIGURATION GROUP**

| Parameter Definition     | Unit | Min | Max | Factory<br>Setting | Description                                                                                                    |
|--------------------------|------|-----|-----|--------------------|----------------------------------------------------------------------------------------------------|
| LCD Backlight            | %    | 3   | 100 | 100                | LCD background brightness ratio                                                                                                    |
| Language Selection       | -    | 0   | 1   | 0                  | <ul> <li>0: English</li> <li>1: Local Language. This option can vary according to the country of use. Different languages can be uploaded using Rainbow Plus software.</li> </ul>                                                                                                    |
| Active Parameter Group   | -    | 0   | 2   | 0                  | <ul> <li>Protection functions can be configured<br/>in 3 distinct groups. The protections<br/>corresponding to the selected group are<br/>active. Group selection can also be<br/>configured from digital inputs.</li> <li>0: A Group</li> <li>1: B Group</li> <li>2: C Group</li> </ul> |
| Intermittent Relay Timer | Sec  | 0   | 255 | 1                  | If Intermittent Relay Active parameter is<br>set to 1, the horn relay engages and<br>disengages intermittently for the<br>duration of this timer.                                                                                                    |

| Parameter Definition                  | Unit | Min | Max   | Factory | Description                                                                                                    |
|---------------------------------------|------|-----|-------|---------|----------------------------------------------------------------------------------------------------|
|                                       |      |     |       | Setting |                                                                                                    |
| Ethernet Active                       | -    | 0   | 1     | 1       | 0: ETHERNET port off<br>1: ETHERNET port on                                                                             |
| Fine Clock Adjustment                 | -    | 0   | 255   | 117     |                                                                                                    |
| Periodic Record Timer                 | Min  | 0   | 70000 | 60      | Configures the periodic event record timer.                                                                             |
| Intermittent Relay Active             | -    | 0   | 1     | 0       | 0: continuous<br>1: intermittent                                                                                        |
| Relay-2 Control Active                | -    | 0   | 1     | 0       | <b>0:</b> Off<br><b>1:</b> On                                                                                           |
| Relay-3 Control Active                | -    | 0   | 1     | 0       | <b>0:</b> Off<br><b>1:</b> On                                                                                           |
| Alarm Event Record                    | -    | 0   | 1     | 1       | <b>0:</b> Off<br><b>1:</b> On                                                                                           |
| Warning Event Record                  | -    | 0   | 1     | 0       | <b>0:</b> Off<br><b>1:</b> On                                                                                           |
| Output Modified Record                | -    | 0   | 1     | 1       | <b>0:</b> Off<br><b>1:</b> On                                                                                           |
| Input Modified Record                 | -    | 0   | 1     | 1       | <b>0:</b> Off<br><b>1:</b> On                                                                                           |
| Controller Reset Record               | -    | 0   | 1     | 1       | <b>0</b> : Off<br><b>1</b> : On                                                                                         |
| Periodic Event Record                 | -    | 0   | 1     | 1       | 0: Off<br>1: On                                                                                                    |
| Programming Mode<br>Entry Record      | -    | 0   | 1     | 0       | <b>0:</b> Off<br><b>1:</b> On                                                                                           |
| Manual Control<br>Password Protection | -    | 0   | 1     | 0       | 0: free<br>1: password protected                                                                                        |
| Ping Period                           | Sec  | 30  | 900   | 120     | The controller checks the activity of the<br>Internet connection periodically with<br>period configured here.           |
| Rainbow Refresh Timer                 | Sec  | 0   | 65535 | 60      | The controller sends data to the remote monitoring system periodically with period configured here.                     |
| Rainbow Address 1 Port                | -    | 0   | 65535 | 90      | The port number of the first address<br>which will receive the data sent by the<br>controller                           |
| Rainbow Address 2 Port                | -    | 0   | 65535 | 90      | The port number of the second address which will receive the data sent by the controller.                               |
| Web Server Port                       | -    | 0   | 65535 | 80      | This is the integrated web server port<br>number. The controller responds to<br>queries sent from this port only.       |
| Modbus Over IP Port                   | -    | 0   | 65535 | 502     | Internal Modbus TCP/IP server port<br>number. The controller responds to<br>Modbus queries sent from this port<br>only. |
| E-mail Server Port                    | -    | 0   | 65535 | 587     | Server port for e-mail sending.                                                                                         |
| LCD Backlight Timer                   | Min  | 0   | 1440  | 60      | LCD background lighting timer                                                                                           |
| DEVICE SERIAL<br>NUMBER               | Char | -   | -     | -       | Device serial number                                                                                                    |

## **12.3. TRANSFORMER CONFIGURATION**

| Parameter Definition             | Unit | Min   | Max    | Factory<br>Setting | Description                                                                               |
|----------------------------------|------|-------|--------|--------------------|-------------------------------------------------------------------------------------------|
| Voltage (VT) Primary             | V    | 100   | 655350 | 100                | Voltage transformer primary value.<br>Must be set to 100V if not used.                    |
| Voltage (VT) Secondary           | V    | 10    | 600    | 100                | Voltage transformer secondary value.<br>Must be set to 100 V if not used.                 |
| Current (CT) Primary             | А    | 1     | 30000  | 500                | Current transformer primary value                                                         |
| Current (CT) Secondary           | -    | 0(5A) | 1(1A)  | 0(5A)              | <b>0:</b> 5A<br><b>1:</b> 1A<br>This value is also used as nominal<br>current value (In). |
| Ground Current (CT)<br>Primary   | А    | 1     | 30000  | 500                | Current transformer primary value                                                         |
| Ground Current (CT)<br>Secondary | -    | 0(5A) | 1(1A)  | 0(5A)              | <b>0:</b> 5A<br><b>1:</b> 1A<br>This value is also used as nominal<br>current value (In). |
| Nominal Frequency                | Hz   | 50    | 69     | 50                 | Nominal frequency selection; 50 or 60Hz.                                                  |

#### 12.4. OVERCURRENT PROTECTION (ANSI 50/51)

The controller offers 4 levels of overcurrent protection, each with its own distinct parameter group.

| Parameter Definition |     | Description                       | Factory Setting        |
|----------------------|-----|-----------------------------------|------------------------|
| l>                   | Set | Parameters for level 1 protection | IEC, 1.00In, TMS=0.1   |
| l>>                  | Set | Parameters for level 2 protection | DT, 4.00In, DIy= 0.00s |
| l>>>                 | Set | Parameters for level 3 protection | Inactive               |
| >>>>                 | Set | Parameters for level 4 protection | Inactive               |

After selecting the desired protection level, the following screen which shows and allows changing only the selected function's parameters is displayed. One can return to programming mode by pressing **h** button. Refer to **Table 12.1** for curve specific parameters.

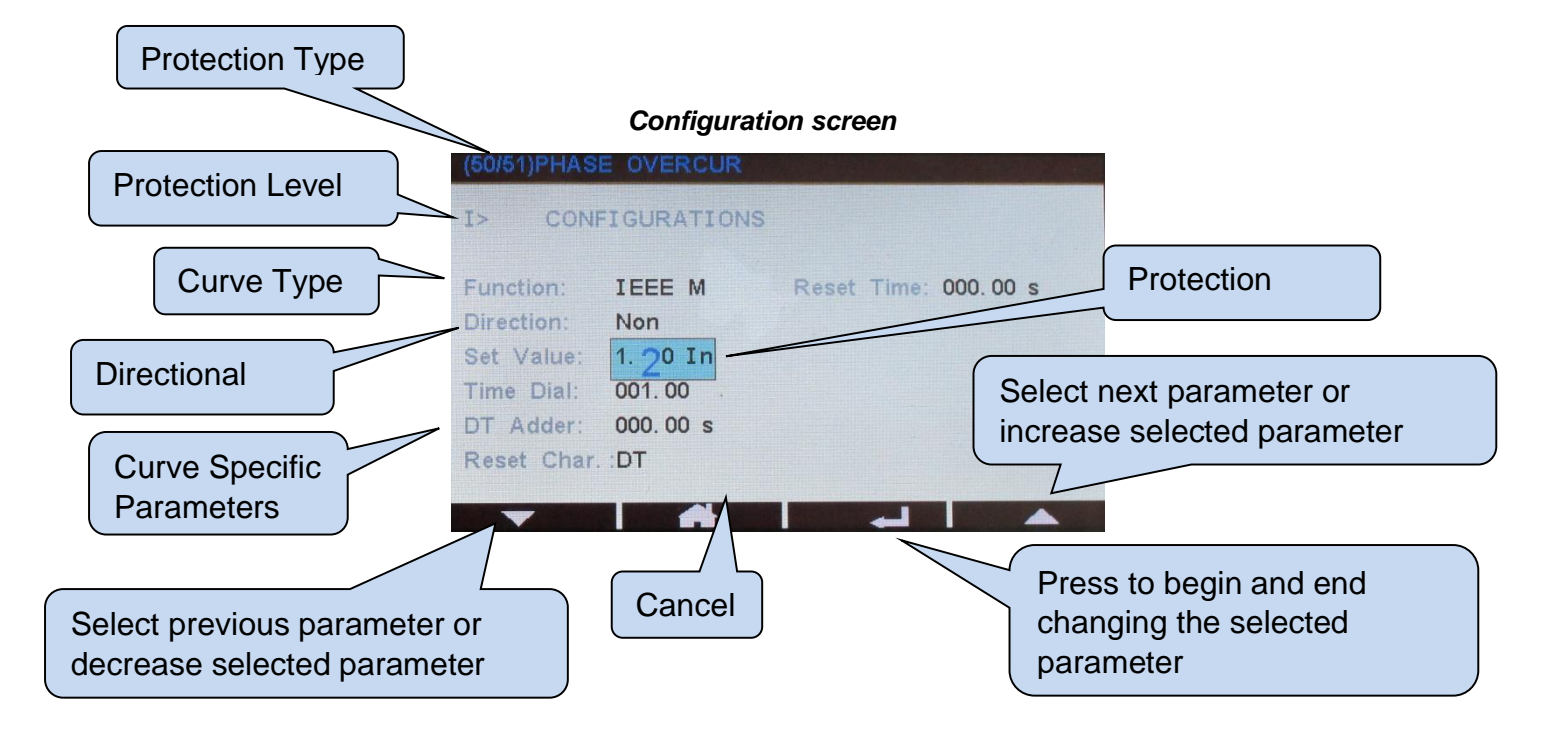

Curve specific parameters:

| PARAMETER  | DT | IEC-S,V,E | UK-LT,Rec | RI | IEEE-M,V,E | US,US-ST | IDG |
|------------|----|-----------|-----------|----|------------|----------|-----|
| Status     | Х  | X         | Х         | Х  | Х          | X        | Х   |
| Function   | Х  | X         | Х         | Х  | Х          | X        | Х   |
| Direction  | Х  | X         | Х         | Х  | Х          | X        | Х   |
| Set Value  | Х  | X         | Х         | Х  | Х          | X        |     |
| Time delay | Х  | X         | Х         |    | X          | X        |     |
| TMS        |    | X         | Х         |    |            |          |     |
| Time Dial  |    |           |           |    | X          | X        |     |
| К          |    |           |           | Х  |            |          |     |
| DT Adder   |    | X         | Х         |    | Х          | X        |     |
| Reset Char |    |           |           |    | X          | X        |     |
| Reset Time | Х  | X         | Х         | Х  | Х          | X        |     |
| IDG Is     |    |           |           |    |            |          | Х   |
| IDG Time   |    |           |           |    |            |          | Х   |
| Туре       |    |           |           |    |            |          |     |
| INH        |    |           |           |    |            |          |     |

Table 12.1

## 12.5. NEGATIVE SEQUENCE OVERCURRENT PROTECTION (ANSI 46)

The controller offers 2 levels of negative component overcurrent protection, each with its own distinct parameter group. Refer to *Table 12.1* for curve specific parameters.

| Parameter Definition |     | Description                       | Factory Setting |  |
|----------------------|-----|-----------------------------------|-----------------|--|
| 12>                  | SET | Parameters for level 1 protection | Inactive        |  |
| 12>>                 | SET | Parameters for level 2 protection | Inactive        |  |

After selecting the desired protection level, the following screen which shows and allows changing only the selected function's parameters is displayed. One can return to programming mode by pressing the button.

| (46)NEG SEG | OVERCURR   |   |  |
|-------------|------------|---|--|
| 12>> CONF   | IGURATIONS |   |  |
| Functions   | DT         |   |  |
| Direction:  | Rvs        |   |  |
| Set Value:  | 00.20 In   |   |  |
| Time delay: | 000.00 s   |   |  |
|             |            |   |  |
|             |            |   |  |
| -           |            | - |  |

**Configuration Screen** 

#### 12.6. BROKEN CONDUCTOR (ANSI 46BC)

The unit offers 1 level of protection for broken conductor detection. Refer to **Table 12.1** for curve specific parameters.

| Parameter Definition |     | Description                       | Factory Setting |  |
|----------------------|-----|-----------------------------------|-----------------|--|
| 12/11>               | SET | Parameters for level 1 protection | Inactive        |  |

After selecting the desired protection level, the following screen which shows and allows changing only

the selected function's parameters is displayed. One can return to programming mode by pressing function.

| (46BC)BROK     | EN CONDUCT |   |  |
|----------------|------------|---|--|
| TOUTAN CONF    | TCUDATIONS |   |  |
| 12/11> CONF    | GURATIONS  |   |  |
| E              | DT         |   |  |
| Function:      | UI         |   |  |
| Set Value:     | 0.20       |   |  |
| Time delay:    | 060 s      |   |  |
|                |            |   |  |
|                |            |   |  |
| <b>CHERTER</b> |            |   |  |
|                |            |   |  |
| -              |            | - |  |

Function Configuration Screen

#### 12.7. GROUND OVERCURRENT (ANSI 50N/51N)

The unit offers 2 levels of protection for ground overcurrent, each with its own distinct parameter group. Refer to table *Table 12.1* for curve specific parameters.

| Parame | eter Definition | Description                       | Factory Setting |
|--------|-----------------|-----------------------------------|-----------------|
| IN1>   | SET             | Parameters for level 1 protection | Inactive        |
| IN1>>  | SET             | Parameters for level 2 protection | Inactive        |

After selecting the desired protection level, the following screen which shows and allows changing only the selected function's parameters is displayed. One can return to programming mode by pressing button.

| Function:  | DT         |  |
|------------|------------|--|
| Direction: | Fwd        |  |
| Set Value: | 00.20 In   |  |
| Time delay | : 000.00 s |  |
|            |            |  |

**Configuration Screen** 

## 12.8. FREQUENCY PROTECTION (ANSI 81U / 810)

| Param | neter Definition | Description                                     | Factory Setting |
|-------|------------------|-------------------------------------------------|-----------------|
| F<    | SET              | Parameters for level 1 low frequency protection | Inactive        |
| F<<   | SET              | Parameters for level 2 low frequency protection | Inactive        |
| F>    | SET              | Parameters for level 3 low frequency protection | Inactive        |
| F>>   | SET              | Parameters for level 4 low frequency protection | Inactive        |

| Parameter Definition  | Unit | Min  | Max    | Factory | Description                              |
|-----------------------|------|------|--------|---------|------------------------------------------|
|                       |      |      |        | Setting |                                          |
|                       |      |      |        |         | 0: Inactive                              |
| Function              | -    | 0    | 2      | 0       | 1: Constant Timer (DT)                   |
|                       |      |      |        |         | 2: Inverse Timer (IEC S)                 |
| Frequency Setting     | Hz   | 10.0 | 120.0  | 45.0    | Threshold for low frequency protection   |
| Delay Timer           | Sec  | 0.00 | 100.00 | 10.00   | Time delay for low frequency protection. |
| Delay Timer           | Sec  | 0.00 | 100.00 | 10.00   | Used for constant time protection.       |
|                       |      |      |        |         | Time multiplier for low frequency        |
| TMS                   | -    | 0.5  | 100.0  | 1.0     | protection. Used for inverse time        |
|                       |      |      |        |         | protection.                              |
|                       |      |      |        |         | 0: Inactive                              |
| Dead Phase Protection |      | 0    |        | 1       | 1: Active                                |
| INH                   | -    | U    | I      | I       | If the voltage value of phase R is 0,    |
|                       |      |      |        |         | frequency protection is disabled.        |

## 12.9. THERMAL OVERLOAD PROTECTION (ANSI 49RMS)

| Parameter Definition | Unit | Min  | Max  | Factory<br>Setting | Description                                                                                                    |
|----------------------|------|------|------|--------------------|----------------------------------------------------------------------------------------------------|
| Characteristic       | -    | 0    | 2    | 0                  | <b>0:</b> Off<br><b>1:</b> Single Thermal Overload running characteristic                                                        |
| Thermal Trip         | In   | 0.08 | 4.00 | 1.00               | Threshold value for thermal overload                                                                                             |
| Thermal Alarm        | %    | 50   | 100  | 70                 | Alarm value before thermal overload threshold. Entered as percentage of threshold value.                                         |
| Time Constant 1      | Min  | 1    | 200  | 10                 | Time constant for thermal overload<br>protection. For more details, please<br>refer to "9.13. THERMAL OVERLOAD<br>(ANSI 49RMS)". |

### 12.10. VOLTAGE PROTECTION (ANSI 27/59)

| Parar | meter Definition | Description                                   | Factory Setting |
|-------|------------------|-----------------------------------------------|-----------------|
| V<    | SET              | Parameters for level 1 low voltage protection | Inactive        |
| V<<   | SET              | Parameters for level 2 low voltage protection | Inactive        |
| V>    | SET              | Parameters for level 3 low voltage protection | Inactive        |
| V>>   | SET              | Parameters for level 4 low voltage protection | Inactive        |

| Parameter Definition         | Unit | Min  | Max    | Factory<br>Setting | Description                                                                                                    |
|------------------------------|------|------|--------|--------------------|----------------------------------------------------------------------------------------------------|
| Function                     | -    | 0    | 2      | 0                  | 0: Inactive<br>1: Constant Time (DT)<br>2: Inverse Time (IEC S)                                                                                                    |
| Voltage Setting              | V    | 10   | 120    | 80                 | Threshold value for level 1 protection                                                                                                    |
| Delay Timer                  | Sec  | 0.00 | 100.00 | 10.00              | Time delay for level 1 protection. Used for constant time protection.                                                                                                    |
| TMS                          | -    | 0.5  | 100.0  | 1.0                | Time multiplier for level 1 protection.<br>Used for inverse time protection.                                                                                                  |
| Dead Phase Protection<br>INH | -    | 0    | 1      | 0                  | <ul> <li>0: Inactive</li> <li>1: Active</li> <li>If the current and voltage values of a phase are 0 simultaneously, voltage protection for that phase is disabled.</li> </ul> |
| Measurement Method           | -    | 0    | 1      | 0                  | <b>0</b> : Phase-Phase<br><b>1</b> : Phase-Neutral                                                                                                    |
| Operation Method             | -    | 0    | 1      | 0                  | <ul><li><b>0</b>: Any phase</li><li><b>1</b>: 3 phases simultaneously</li></ul>                                                                                               |

## 12.11. NEGATIVE SEQUENCE OVER VOLTAGE (ANSI 47)

| Param | eter Definition | Description                                         | Factory Setting |
|-------|-----------------|-----------------------------------------------------|-----------------|
| V2>   | SET             | Parameters for negative sequence voltage protection | Inactive        |

| Parameter Definition | Unit | Min  | Max    | Factory<br>Setting | Description                                                              |
|----------------------|------|------|--------|--------------------|--------------------------------------------------------------------------|
| Function             | -    | 0    | 1      | 0                  | <b>0</b> : Inactive<br><b>1</b> : Constant Timer (DT)                    |
| Voltage Setting      | V    | 10   | 120    | 80                 | Threshold value for level 1 protection                                   |
| Delay Timer          | Sec  | 0.00 | 100.00 | 10.00              | Time delay for level 1 protection.<br>Used for constant time protection. |

#### 12.12. COLD LOAD PICKUP

This feature is used to prevent unnecessary trips which may occur in cases where the load is powered up suddenly after remaining unpowered for a long period of time. Only valid for "OVERCURRENT **PROTECTION (ANSI 50/51)**" and "GROUND OVERCURRENT PROTECTION (ANSI 50N/51N)". The protections are valid for the parameter group defined in this section for a set duration after the system has been energized.

| Parameter Definition | efinition Description                              |          |  |  |
|----------------------|----------------------------------------------------|----------|--|--|
| CLP I> SET           | Parameters for level 1 cold load pickup.           | Inactive |  |  |
| CLP I>> SET          | Parameters for level 2 cold load pickup.           | Inactive |  |  |
| CLP I>>> SET         | Parameters for level 3 cold load pickup.           | Inactive |  |  |
| CLP I>>>> SET        | Parameters for level 4 cold load pickup.           | Inactive |  |  |
| CLP IN1> SET         | Parameters for ground overcurrent cold load pickup | Inactive |  |  |
| CLP I Hot            |                                                    |          |  |  |
| CLP I Cold           |                                                    |          |  |  |

| Parameter Definition | Unit | Min   | Max    | Factory<br>Setting | Description                                                                                                    |
|----------------------|------|-------|--------|--------------------|----------------------------------------------------------------------------------------------------|
| CLP I Hot In         | In   | 0     | 0.5    | 0                  | If a current is measured which is<br>higher than the configured In value<br>upon energizing, TCLPTD condition<br>starts. If this parameter is set to 0,<br>TCLPTD conditions checks breaker<br>position.   |
| CLP I Cold In        | In   | 0     | 0.5    | 0                  | If a current is measured which is lower<br>than the configured In value upon<br>deenergizing, TCOLDTD condition<br>starts. If this parameter is set to 0,<br>TCOLDTD condition checks breaker<br>position. |
| TCOLDTD              | Sec  | 0     | 14400  | 7200               | If the load is not energized for this period, it is designated as cold load.                                                                                                    |
| TCLPTD               | Sec  | 0     | 14400  | 7200               | The cold load condition is removed after this period is elapsed upon energizing.                                                                                                    |
| I>1 Status           | -    | 0     | 1      | 0                  | Active for level 1 protection                                                                                                    |
| I>1 Current Setting  | In   | 0.08  | 4.00   | 1.50               | Current threshold for level 1 protection                                                                                                    |
| I>1 Delay Timer      | Sec  | 0.00  | 100.00 | 1.00               | Constant time delay for level 1 protection.                                                                                                    |
| I>1 TMS              | -    | 0.025 | 1.200  | 1.000              | Time multiplier for level 1 protection IEC curves                                                                                                    |
| I>1 Time Dial        | Sec  | 0.5   | 15.0   | 7.0                | Time multiplier for level 1 protection IEEE curves                                                                                                    |

| Parameter Definition         | Unit | Min   | Max    | Factory<br>Setting | Description                                                                              |
|------------------------------|------|-------|--------|--------------------|------------------------------------------------------------------------------------------|
| I>2 Status                   | -    | 0     | 1      | 0                  | Active for level 2 protection                                                            |
| I>2 Current Setting          | In   | 0.08  | 40.00  | 1.50               | Current threshold for level 2 protection                                                 |
| I>2 Delay Timer              | Sec  | 0.00  | 100.00 | 1.00               | Constant time delay for level 2 protection                                               |
| I>2 TMS                      | -    | 0.025 | 1.200  | 1.000              | Time multiplier for level 1 protection IEC curves                                        |
| I>2 Time Dial                | Sec  | 0.1   | 1000.0 | 7.0                | Time multiplier for level 1 protection<br>IEEE curves                                    |
| I>3 Status                   | -    | 0     | 1      | 0                  | Active for level 3 protection                                                            |
| I>3 Current Setting          | In   | 0.08  | 40.00  | 25.00              | Current threshold for level 3 protection                                                 |
| I>3 Delay Timer              | Sec  | 0.00  | 100.00 | 0.00               | Constant time delay for level 3 protection                                               |
| I>4 Status                   | -    | 0     | 1      | 0                  | Active for level 4 protection                                                            |
| I>4 Current Setting          | In   | 0.08  | 40.00  | 25.00              | Threshold level for level 4 protection                                                   |
| I>4 Delay Timer              | Sec  | 0.00  | 100.00 | 0.00               | Constant time delay for level 4 protection                                               |
| IN>1 Status                  | -    | 0     | 1      | 0                  | Active for level 1 protection                                                            |
| IN>1 Current Setting<br>(In) | In   | 0.08  | 4.00   | 0.20               | Current threshold for level 1 protection                                                 |
| IN>1 IDG (Is)                | ls   | 1.0   | 4.0    | 1.5                | Current threshold for level 1 protection                                                 |
| IN>1 Delay Timer             | Sec  | 0.00  | 100.00 | 1.00               | Constant time delay for level 1 protection                                               |
| IN>1 TMS                     | -    | 0.025 | 1.200  | 1.000              | Time multiplier for level 1 protection<br>IEC curves                                     |
| IN>1 Time Dial               | Sec  | 0.5   | 15.0   | 7.0                | Time multiplier for level 1 protection<br>IEEE curves                                    |
| IN>1 k (RI)                  | -    | 0.1   | 10.0   | 1.0                | Time multiplier for level 1 ground<br>overcurrent protection. Used for RI<br>type curve. |

#### 12.13. BREAKER FAILURE (ANSI 50BF)

The unit offers two levels of breaker failure protection. If the fault condition persists after the trip command has been sent to the breaker and the configured timer expires, this function is activated. The function status can be assigned to a relay output.

| Parameter Definition | Unit | Min  | Мах   | Factory<br>Setting | Description               |
|----------------------|------|------|-------|--------------------|---------------------------|
| CB Fault 1 Status    | -    | 0    | 1     | 0                  | 1: Enabled<br>0: Disabled |
| CB Fault 1 Delay     | Sec  | 0.00 | 10.00 | 0.20               | Delay timer for failure   |
| CB Fault 2 Status    | -    | 0    | 1     | 0                  | 1: Enabled<br>0: Disabled |
| CB Fault 2 Delay     | Sec  | 0.00 | 10.00 | 0.20               | Delay timer for failure   |

#### 12.14. AUTOMATIC RECLOSURE (ANSI 79)

The unit offers an automatic reclosure function which enables the system to reclose if all the faults are corrected after a successful breaker trip. The number of trials, delay timers for each trial, and the decision period for successful reclosure are configurable parameters.

| Parameter Definition | Unit | Min  | Мах   | Factory<br>Setting | Description                                          |
|----------------------|------|------|-------|--------------------|------------------------------------------------------|
| 3 Phase              | -    | 0    | 4     | 1                  | Maximum number of allowed retries                    |
| Dead Time 1          | Sec  | 0.05 | 30.00 | 0.30               | Period for trial 1                                   |
| Dead Time 2          | Sec  | 1    | 1800  | 60                 | Period for trial 2                                   |
| Dead Time 3          | Sec  | 1    | 3600  | 60                 | Period for trial 3                                   |
| Dead Time 4          | Sec  | 1    | 3600  | 60                 | Period for trial 4                                   |
| Reset Time           | Sec  | 0    | 600   | 180                | The time period for verifying a successful reclosure |

#### 12.15. CT SUPERVISION (ANSI 74CT)

| Parameter Definition | Unit | Min  | Мах | Factory<br>Setting | Description               |
|----------------------|------|------|-----|--------------------|---------------------------|
| CT Monitoring        | -    | 0    | 1   | 0                  | 1: Enabled<br>0: Disabled |
| CTS IN> Set          | In   | 0    | 4   | 0                  |                           |
| CTS Delay Timer      | Sec  | 0    | 99  | 0.20               |                           |
| CTS VN< Setting      | V    | 0.00 | 22  | 00                 |                           |

#### 12.16. COMTRADE CONFIGURATION

The unit features dedicated oscillographic (Comtrade) memory for the last 20 trip events. The record files contain the waveforms of the measuring channels as well as the instantaneous positions of the digital outputs and relays. Each record file consists of 512 samples. The percentage of the data recorded before the breaker trip can be adjusted, as well as the sampling rate.

| Parameter Definition | Unit | Min | Max  | Factory<br>Setting | Description                          |
|----------------------|------|-----|------|--------------------|--------------------------------------|
| Sampling Rate        | Hz   | 0   | 5000 | 1                  | Sampling frequency                   |
| Pre-trip percentage  | %    | 10  | 90   | 50                 | Percentage of the record before trip |

#### 12.17. IEC60870-5-103 / MODBUS SETTINGS

The unit features an RS485 communication port. This port can be used to communicate using MODBUS or IEC60870-5-103 protocols.

| Parameter Definition | Unit | Min  | Мах    | Factory<br>Setting | Description                       |
|----------------------|------|------|--------|--------------------|-----------------------------------|
| Drotocol             |      | 0    | 1      | 0                  | 0: MODBUS                         |
| PTOLOCOI             | -    | 0    | 0 1    | 0                  | 1: IEC-103                        |
| Address              | -    | 1    | 247    | 1                  | Modbus device address             |
| Baud rate            | -    | 2400 | 115200 | 9600               | Communication speed               |
| Measurement period   | Sec  | 1    | 60     | 5                  | IEC60870-5-103 measurement period |

#### 12.18. INPUT PARAMETERS

Detection times and contact types for digital inputs are configured from this screen. After configuring a digital input, use the  $\checkmark$  button to navigate to the next digital input, and the  $\clubsuit$  button to return to main menu.

| Parameter Definition | Unit | Min | Мах  | Factory<br>Setting | Description                                                                                                    |
|----------------------|------|-----|------|--------------------|----------------------------------------------------------------------------------------------------|
| Туре                 | -    | 0   | 1    | 0                  | 0: Reserved<br>1: Alarm                                                                                                    |
| Timer                | Sec  | 0.0 | 10.0 | 0.1                | The time period between receiving a fault signal and raising an alarm.                                                                                                  |
| Contact              | -    | 0   | 1    | 0                  | <ul><li>0: Normally open</li><li>1: Normally closed</li></ul>                                                                                                    |
| Function             | -    | 0   | 4    | 0                  | <ol> <li>User Function</li> <li>CB External trip input</li> <li>Parameter Group A Select</li> <li>Parameter Group B Select</li> <li>Parameter Group C Select</li> </ol> |

#### 12.19. OUTPUT PARAMETERS

Pulse duration and contact type for the relay outputs are adjusted from this screen. After configuring a relay output, use the  $\checkmark$  button to navigate to the next relay output, and the  $\checkmark$  button to return to main menu.

| Parameter Definition | Unit | Min  | Мах    | Factory<br>Setting | Description                                                                                                    |
|----------------------|------|------|--------|--------------------|----------------------------------------------------------------------------------------------------|
| Pulse                | Sec  | 0.00 | 100.00 | 0.00               | <b>0.00:</b> Continuous <b>&gt;0:</b> Engages the contact for the given duration, then releases it to apply a pulse. |
| Period               | Sec  | 0    | 30     | 0                  |                                                                                                    |
| Contact              | -    | 0    | 1      | 0                  | <ul><li>0: Normally open</li><li>1: Normally closed</li></ul>                                                        |

#### 12.20. INPUT STRING SETTINGS

Channel name in the mimic diagram, load breaker, ground breaker, interrupter names are programmable. In addition, each digital input features an input string field. The user can define input strings either from the device or using the Rainbow Plus program.

#### 12.21. OUTPUT STRING SETTINGS

Each relay features an output string field. The user can define input strings either from the device or using the Rainbow Plus program.

#### 12.22. INPUT / OUTPUT MATRIX

The unit features a matrix display which allows for simple assignment of input signals to output variables.

Assignments can be set as locked.

The input signals are located from top to bottom in the matrix. These input signals are digital inputs, trip statuses and detection statuses for protection functions, and other function outputs.

The output variables are located from left to right in the matrix. These output signals are LED indicators, relay outputs and mimic diagram symbols.

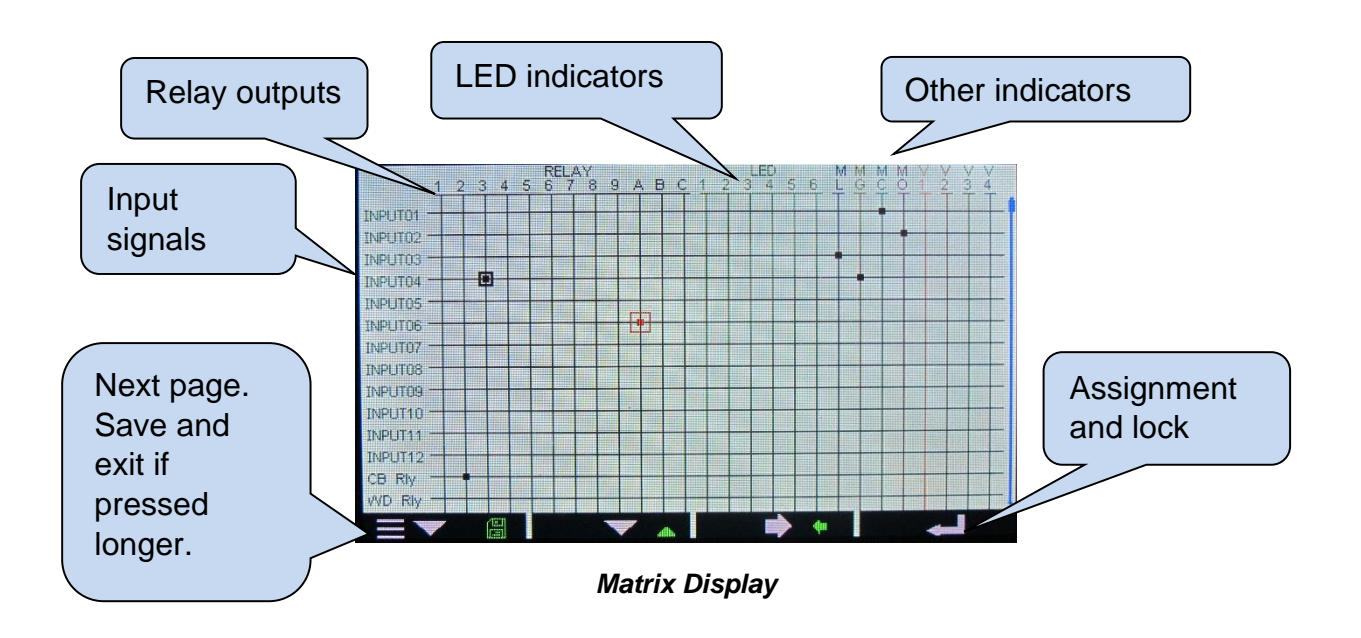

## **12.23. ETHERNET SETTINGS**

| Parameter Definition                                     | Factory Setting                       | Description                                                                                                    |
|----------------------------------------------------------|---------------------------------------|----------------------------------------------------------------------------------------------------|
| Network IP Address                                       | 0.0.0.0                               | This is the IPv4 address given to the unit by the DHCP server. If this parameter is left as 0.0.0, the controller automatically takes an empty IP address. If you wish to give the controller a static IP address, enter the address in this parameter.           |
| Gateway IP Address                                       | 0.0.0.0                               | This is the router IP address. If left unchanged as 0.0.0.0, the controller will take an empty IP address.                                                                                                    |
| Subnet Mask                                              | 255.255.255.0                         | Reserved for IP professionals. If you are not an IP professional please leave this address as 255.255.255.0.                                                                                                    |
| User IP Mask 1 (2) (3)                                   | 255.255.255.255<br>0.0.0.0<br>0.0.0.0 | These parameters control the IPv4 access to the unit.                                                                                                    |
| Domain Name                                              | d500.dyndns-ip.com                    | This string is used in Dynamic DNS feature. The unit<br>will register itself to the dynamic DNS server under this<br>name. For detailed information, please refer to<br>"Dynamic DNS Feature" and "Dynamic DNS<br>Account Setting" documents.                     |
| Membership Address                                       | members.dyndns.org                    | This string is used in Dynamic DNS feature. The unit<br>will register itself to the dynamic DNS server under this<br>name. For detailed information, please refer to<br>"Dynamic DNS Feature" and "Dynamic DNS<br>Account Setting" documents.                     |
| Username/Password                                        |                                       | These strings are used in Dynamic DNS feature. The<br>unit will register itself to the dynamic DNS server under<br>this name. For detailed information, please refer to<br>"Dynamic DNS Feature" and "Dynamic DNS<br>Account Setting" documents.                  |
| Ping Address                                             | www.google.com                        | This Internet address is accessed regularly in order to check the availability of Internet connectivity and access.                                                                                                    |
| IP Confirmation<br>Address                               | checkip.dyndns.org                    | This Internet address is accessed regularly in order to read the IPv4 address of the unit.                                                                                                    |
| Rainbow Address-1<br>Rainbow Address-2                   | wss1.datakom.com.tr                   | The server addresses which will receive the data<br>periodically sent by the controller must be entered<br>here. The unit sends a data packet to the defined<br>address at each refresh period. The DATAKOM server<br>address is set as the first server address. |
| E-mail Account Name                                      | d500_a                                | This is the account name appearing in the " <b>from</b> " tab of the e-mail recipient.                                                                                                    |
| E-mail Account<br>Password                               | d500_1234                             | This is the password of the above e-mail account.                                                                                                    |
| E-mail Server Name                                       | smtp.mail.yahoo.com                   | This is the outgoing mail server address of the above<br>e-mail account (ex: smtp.gmail.com)                                                                                                    |
| E-mail Address-1<br>E-mail Address-2<br>E-mail Address-3 | -                                     | The unit sends e-mails to 3 users. The e-mail addresses of the users must be entered here.                                                                                                    |

#### 12.23. ETHERNET SETTINGS (continued)

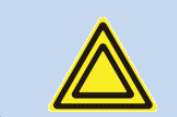

## The following Ethernet parameters are located under Controller Configuration group.

| Parameter Definition | Unit                | Min | Max                                     | Factory<br>Setting | Description                             |
|----------------------|---------------------|-----|-----------------------------------------|--------------------|-----------------------------------------|
| Web Refresh Rate     | Soc                 | 0   | 240                                     | 5                  | The unit refreshes the Webpage          |
| Web Reliesh Rate     | Sec                 | 0   | 240                                     | 5                  | periodically at this interval.          |
| Ping Period          | Min                 | 0   | 240                                     | 0                  | The unit checks the availability of     |
| i ing i enou         | IVIIII              | U   | 240                                     | U                  | Internet connection at this interval.   |
| Painhow Pefresh Pate | Soc                 | 0   | 65535                                   | 60                 | The unit will update the remote         |
| Rainbow Refresh Rate | Sec                 | 0   | 03333                                   | 00                 | monitoring terminal at this rate.       |
| Rainbow Scada        |                     | 0   | 65525                                   | 00                 | This is the port number of the first    |
| Address-1 Port       | -                   | 0   | 05555                                   | 65535 90           | monitoring terminal address.            |
| Rainbow Scada        | _                   | 0   | 65535                                   | 00                 | This is the port number of the second   |
| Address-2 Port       | -                   | 0   | 03333                                   | 90                 | remote monitoring terminal address.     |
|                      |                     |     |                                         |                    | This is the port number of the internal |
| Web Server Port      | -                   | 0   | 65535                                   | 80                 | Web server. The unit will respond to    |
|                      |                     |     |                                         |                    | queries to this port only.              |
|                      |                     |     |                                         |                    | This is the port number of the internal |
| Modbus TCP/IP Port   | _                   | 0   | 65535                                   | 502                | Modbus TCP/IP terminal. The unit will   |
|                      | -                   | 0   | 05555                                   | 502                | respond to Modbus requests to this port |
|                      |                     |     | only.                                   |                    |                                         |
| SMTP Port            | [P Port _ 0 65535 5 | 587 | This is the port number used for e-mail |                    |                                         |
| SWITTFOIL            | -                   | 0   | 05555                                   | 00000 007          | sending.                                |
| Ethernet Enable      |                     | 0   | 1                                       | 1                  | 0: Ethernet port OFF                    |
|                      | -                   | 0   | 1                                       | '                  | 1: Ethernet port ON                     |

#### 12.24. DATE & TIME SETTINGS

The adjustment screen for the unit's real time clock is as shown below. Using the final function and functions, the parameter values can be changed. Pressing the function havigates to the next parameter. Pressing and holding the function button saves changes and returns to main menu. The final button discards changes and returns to main menu.

| TARIH-SAAT AYAR   | _A             |
|-------------------|----------------|
| Ma<br>28 20<br>Sa | rr<br>17<br>Ii |
| 11:21             |                |
| · · · · ·         |                |

Date/Time Display

#### **12.25. COUNTER SETTINGS**

| Parameter Definition        | Unit  | Min | Мах         | Factory<br>Setting | Description                                                           |
|-----------------------------|-------|-----|-------------|--------------------|-----------------------------------------------------------------------|
| Reset CB service<br>counter | -     | 0   | 1           | 0                  | When this parameter is set to 1, number of CB trips counter is reset. |
| Counter 1 (kWh-Im)          | kWh   | 0   | 999999999.9 | 0                  | Import energy counter                                                 |
| Counter 2 (kWh-Ex)          | kWh   | 0   | 999999999.9 | 0                  | Export energy counter                                                 |
| Counter 3 (kVArh-In)        | kVArh | 0   | 999999999.9 | 0                  | Inductive energy counter                                              |
| Counter 4 (kVArh-Cp)        | kVArh | 0   | 999999999.9 | 0                  | Capacitive energy counter                                             |
| Set CB service counter      | -     | 0   | 9999999999  | 0                  | Enter the number of CB trips here.                                    |
| CB service alarm            | -     | 0   | 1           | 0                  | <b>0</b> : Disabled<br><b>1</b> : Enabled                             |

#### 12.26. CHANGING THE PASSWORD

The unit offer 3 levels of 4-digit password protection.

#### Passwords can only be changed at the factory.

#### **12.27. FACTORY RESET**

The unit will request for verification when this menu is selected.

Using the  $\blacksquare$  and  $\clubsuit$  buttons, adjust the desired value and return to programming mode by pressing  $\checkmark$ .

## It is impossible to restore back to previous settings after a factory reset.

#### 12.28. SAFE EXIT

When a password is entered for programming or manual control, it is valid for 2 minutes. Entering programming or manual control does not require a password within this period. This feature can be enabled to make the system ask for the password, ignoring the 2 minute password period.

## 13. OSCILLOGRAPHIC (COMTRADE) RECORD SETTINGS

The unit has memory space sufficient for 7 oscillographic Comtrade records. Each record consists of 512 samples. Sampling rate and percentage of samples before CB trip are adjustable. Recorded variables are;

- Waveforms of phase currents
- Waveforms of phase voltages
- Level values for the first 8 digital inputs
- Level values for the first 8 relay outputs

Below is a record with 5000Hz sampling rate and 50% pre trip ratio.

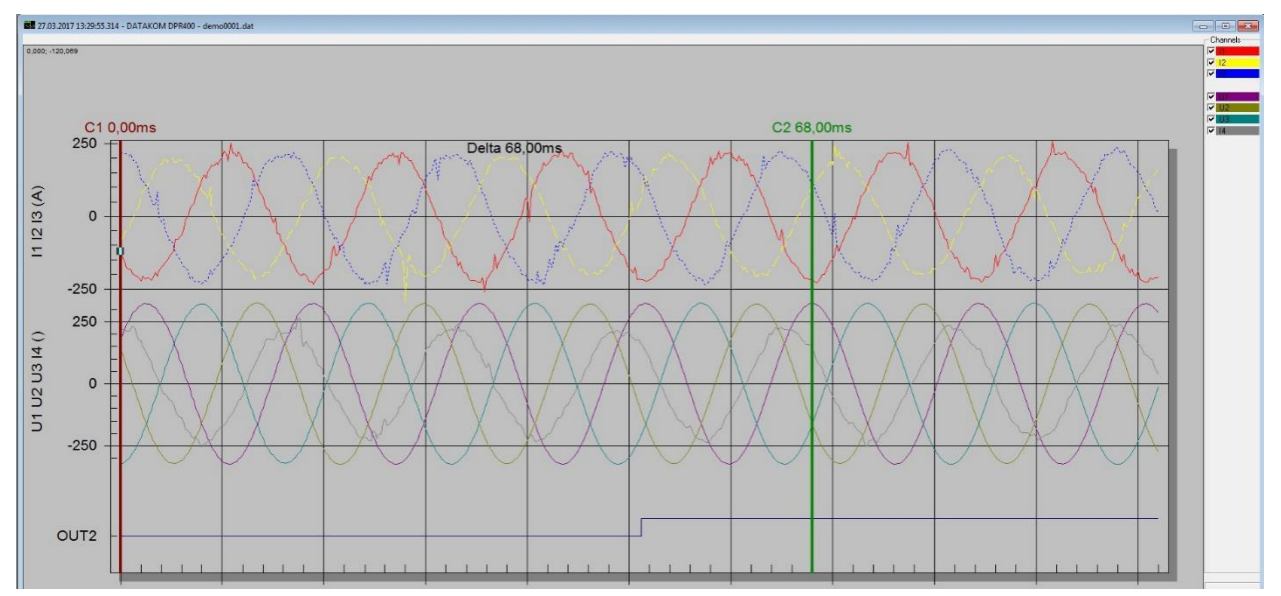

Oscillographic Comtrade Record

#### 14. MODBUS COMMUNICATIONS

The unit offers MODBUS functionality in the following forms:

-RS485 serial port, adjustable baud rate between 2400 and 115200 baud -Modbus TCP/IP over Ethernet port

MODBUS features of the unit:

-Data transfer mode: RTU

-Serial data: adjustable baud rate, 8-bit data, no parity, 1 bit stop

-Supported functions:

-Function 3 (read multiple register)

-Function 6 (write single register)

-Function 16 (read multiple register)

Each register consists of 2bytes (16 bits). Larger data structures are provided using multiple registers.

Each device in the Modbus communication network must have a distinct address. The unit supports addresses in the range 1-247.

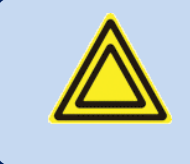

Each device in the RS-485 serial network must have a distinct address. Otherwise, Modbus communication will not function.

#### 14.1. PARAMETERS FOR RS-485 MODBUS COMMUNICATION

Modbus Address: May be set as a value between 1 and 247.

**RS-485 Enabled:** Must be set as 1 (or the parameter box must be checked).

**<u>RS-485 Baud Rate:</u>** Adjustable between 2400 and 115200 bauds. Every device in the communication group must have the same baud rate.

Increasing the baud rate provides faster communication at a shorter communication distance. Decreasing the baud rate allows communication at longer distances with a slower rate of data transmission.

9600 bauds communication speed can be reached with a 1200hm balanced cable at 1200m distance.

#### **14.2. ETHERNET MODBUS-TCP/IP PARAMETERS**

<u>Modbus Slave Address</u>: May be set to any value between 1 and 240. If there is only one device at a given IP address, it is advised to set this parameter to 1.

**Ethernet Enabled:** This parameter must be set to 1 in order for the Ethernet port to be active.

<u>Modbus TCP/IP Port:</u> This parameter is typically set to 502. However, the device can operate with any port address.

**User IP Mask:** These parameters are used to control incoming IPv4 input to the device.

**Ethernet Network IP:** If the device is required to take a dynamic IP, this parameter must be left at its default value, 0.0.0.0. In order to give the device a static IP, the desired Ip address must be entered here. **Ethernet Gateway IP:** Must be set according to your router.

Ethernet Subnet Mask: Must be set according to your router.

Please refer to **Ethernet Configuration Guide** for detailed information regarding Ethernet features.

#### 14.3. DATA FORMATS

**<u>16-bit variables</u>**: These variables are stored in a single register. Bit\_0 is the least significant bit (LSB) and Bit\_15 is the most significant bit (MSB).

<u>32-bit variables:</u> These variables are stored in 2 consecutive registers. The 16 least significant bits are located in the first register and the 16 most significant bits are located in the second register.

**<u>Bit arrays:</u>** Arrays larger than 16 bits are stored in multiple registers. The LSB of the first register is bit\_0. The MSB of the first register is bit\_15. The LSB of the second register is bit\_16. The MSB of the second register is bit\_31, and so on.

#### 14.4. READING DATA

Record reading is performed using function code 03 (read multiple registers). The MODBUS master device sends a query. The response can be either the required data or an error message. Up to 123 registers can be read at once. If a query for more than 123 registers is made, an error message is sent as a reply. Message structure is as follows.

| BYTE | DESCRIPTION                        | VALUE                                        |
|------|------------------------------------|----------------------------------------------|
| 0    | Device Address                     | 1-253                                        |
| 1    | Function Code                      | 3                                            |
| 2    | Starting<br>Address (Top)          | Detailed explanation given below             |
| 3    | Starting<br>Address<br>(Bottom)    | Detailed explanation given below             |
| 4    | Number of<br>Registers (Top)       | 0                                            |
| 5    | Number of<br>Registers<br>(Bottom) | Max 7Bh (123 decimal)                        |
| 6    | CRC Bottom<br>Byte                 | CRC calculation is explained below in detail |
| 7    | CRC Top Byte                       | CRC calculation is explained below in detail |

An example for reading 16 registers starting with the address 20h (32 decimal) is explained below. 01 03 00 20 00 10 45 CC (each byte is expressed by 2 hexadecimal characters) Expected reply:

| BYTE | DESCRIPTION                             | VALUE                              |
|------|-----------------------------------------|------------------------------------|
| 0    | Device Address                          | Same as query                      |
| 1    | Function Code                           | 3                                  |
| 2    | Data Byte Size                          | Number of Registers x 2            |
| 3    | 1 <sup>st</sup> Register Top<br>Byte    |                                    |
| 4    | 1 <sup>st</sup> Register<br>Bottom Byte |                                    |
| 5    | 2 <sup>nd</sup> Register<br>Top Byte    |                                    |
| 6    | 2 <sup>nd</sup> Register<br>Bottom Byte |                                    |
|      |                                         |                                    |
| L+1  | Last Register<br>Top Byte               |                                    |
| L+2  | Last Register<br>Bottom Byte            |                                    |
| L+3  | CRC Bottom<br>Byte                      | CRC calculation is explained below |
| L+4  | CRC Top Byte                            | CRC calculation is explained below |

#### Error return message:

| BYTE | DESCRIPTION        | VALUE                              |
|------|--------------------|------------------------------------|
| 0    | Device Address     | Same as query                      |
| 1    | Function code      | 131 (Function code+128)            |
| 2    | Error Code         | 2 (invalid address)                |
| 3    | CRC Bottom<br>Byte | CRC calculation is explained below |
| 4    | CRC Top Byte       | CRC calculation is explained below |

#### 14.5. WRITING DATA

Data writing can be achieved with functions 06 (write single register) or 16 (write multiple registers). Writing single register writes on only a single register. MODBUS master device sends the query which includes the data to be written. The reply can be either "write successful" message or an error message.

| BYTE | DESCRIPTION                  | VALUE                                         |
|------|------------------------------|-----------------------------------------------|
| 0    | Device Address               | 1 - 253                                       |
| 1    | Function Code                | 6                                             |
| 2    | Register Address<br>(Top)    | Writeable register addresses are listed below |
| 3    | Register Address<br>(Bottom) | Writeable register addresses are listed below |
| 4    | Data Top Byte                |                                               |
| 5    | Data Bottom Byte             |                                               |
| 6    | CRC Bottom Byte              | CRC calculation is explained below            |
| 7    | CRC Top Byte                 | CRC calculation is explained below            |

An example message is given below which writes the value 0010h to the address 40h (64 decimal). 01 06 00 40 00 10 89 D2 (each byte is expressed by 2 hexadecimal characters)

#### Expected return message same as query:

| BYTE | DESCRIPTION                  | VALUE                                         |
|------|------------------------------|-----------------------------------------------|
| 0    | Device Address               | 1 - 253                                       |
| 1    | Function Code                | 6                                             |
| 2    | Register Address<br>(Top)    | Writeable register addresses are listed below |
| 3    | Register Address<br>(Bottom) | Writeable register addresses are listed below |
| 4    | Data Top Byte                |                                               |
| 5    | Data Bottom Byte             |                                               |
| 6    | CRC Bottom Byte              | CRC calculation explained below               |
| 7    | CRC Top Byte                 | CRC calculation explained below               |

#### Error return message:

| BYTE | AÇIKLAMA           | DEĞER                           |
|------|--------------------|---------------------------------|
| 0    | Device Address     | Same as query                   |
| 1    | Function Code      | 134 (Function code+128)         |
| 2    | Error Code         | 2: Invalid Address              |
|      |                    | 10: Write Protected             |
| 3    | CRC Bottom<br>Byte | CRC calculation explained below |
| 4    | CRC Top Byte       | CRC calculation explained below |

#### 14.6. CRC CALCULATION

Follow the method shown below for CRC calculation,

- 1) A 16-bit variable named CRC with every bit set to 1 is initialized.
- 2) The result of the Boolean logic operation XOR of the bottom byte of CRC and the first byte of the message (Function Code) is appended to CRC.
- 3) The least significant bit (LSB) of CRC has been defined. CRC is shifted right by 1 bit. Most significant bit (MSB) of the CRC is set to 0.
- 4) If the LSB of the CRC is 1, CRC is XOR'd by A001h. The result is appended to CRC.
- 5) Steps 3 and 4 are repeated until 8 bits have been shifted.
- 6) Steps 2, 3, 4, 5 are repeated for the remaining 8 bits.
- 7) Once the process is complete for the entire data, the intermediate CRC value becomes final.
- 8) The calculated CRC is appended to the message packet starting with the bottom byte. The final CRC value that must be calculated by the algorithm is shown below.

01 03 00 20 00 10 45 CC 01 06 00 40 00 10 89 D2

#### **14.7. INTERNAL RECORD STORAGE STRUCTURE**

The unit features a 32-event capacity memory. To read the record memory, the record number from the address "20899" is read. The read register value must be entered in the address "16389". Then, the relevant record can be read starting from address "4096".

| REGISTER<br>ADDRESS                            | VARIABLE     | DESCRIPTION                                                                                                    | SIZE<br>(BIT) | R/W | TYPE             | х  |
|------------------------------------------------|--------------|----------------------------------------------------------------------------------------------------|---------------|-----|------------------|----|
| +0<br>+1                                       | Date – Time  | 32-bit date and time<br>information<br>Bits 0-4: second/2 (0-29)<br>Bits 5-10: minute (0-59)<br>Bits 11-15: hour (0-23)<br>Bits 16-20: day (1-<br>31)<br>Bits 21-24: month<br>(1-12) Bit 25-31:<br>year-2000<br>(0-127=2000-2127) | 32            | R-O | bitmap           |    |
| +2                                             | millisecond  | Milliseconds (0-1999)                                                                                                    | 16            | R-O | unsigned         | -  |
| +3_BOT                                         | Туре         | Register Type                                                                                                    | 8             | R-O | unsigned         | -  |
| +3_TOP                                         | Argument     | Register Info                                                                                                    | 8             | R-O | unsigned         | -  |
| +4<br>+5<br>+6<br>+7<br>+8<br>+9<br>+10<br>+11 | Matrix Input | Bit 0-15 – digital inputs<br>Bit 16-62 – protection<br>outputs<br>Bit 63-127 - reserved                                                                                                    | 8x16          | R-O | unsigned<br>word | x1 |

| REGISTER<br>ADDRESS | VARIABLE  | DESCRIPTION             | SIZE<br>(BIT) | R/W | ТҮРЕ             | x     |
|---------------------|-----------|-------------------------|---------------|-----|------------------|-------|
| +12                 | Relay Out | Relay Output Positions  | 16            | R-O | unsigned         | x1    |
| +13                 | LED       | LED Indicators          | 16            | R-O | unsigned         | x1    |
| +14                 | Symbol    | Mimic Diagram Symbols   | 16            | R-O | unsigned         | x1    |
| +15                 | V1        |                         |               |     |                  |       |
| +16                 | V2        |                         |               |     |                  |       |
| +17                 | V3        |                         |               |     |                  |       |
| +18                 | U12       |                         |               |     | Unsigned         |       |
| +19                 | U23       | Transformer Ratio       | 16            | R-O | word             | x1    |
| +20                 | U31       |                         |               |     |                  |       |
| +21                 | 11        |                         |               |     |                  |       |
| +22                 | 12        |                         |               |     | Unsigned         |       |
| +23                 | 13        | Current / Current       | 16            | R-O | word             | x1000 |
| +24                 | IE        | I ransformer Ratio      |               |     |                  |       |
| +25                 | l1s       |                         |               |     |                  |       |
| +26                 | l2s       | Precise Current         |               |     | Unsigned         |       |
| +27                 | l3s       | Current / Current       | 16            | R-O | word             | x1000 |
| +28                 | IEs       | Transformer Ratio       |               |     |                  |       |
| +29                 | Frequency | Mains Frequency         | 16            | R-O | Unsigned<br>word | x100  |
| +30                 | P1        |                         |               |     |                  |       |
| +31                 | P2        | P/(VT Ratio/CT Ratio)   | 16            | PO  | Unsigned         | ×1    |
| +32                 | P3        |                         | 10            | K-0 | word             | XI    |
| +33                 | P_tot     |                         |               |     |                  |       |
| +34                 | Q1        | 4                       |               |     |                  |       |
| +35                 | Q2        | 01/()/T Patia/CT Patia) | 16            | PO  | Unsigned         | v1    |
| +36                 | Q3        |                         |               | N-0 | word             |       |
| +37                 | Q_tot     |                         |               |     |                  |       |
| +38                 | S_tot     | S/(VT Ratio/CT Ratio)   | 16            | R-O | Unsigned<br>word | x1    |
| +39                 | Cos_tot   | Power Factor            | 16            | R-O | Unsigned<br>word | x1000 |
| +40<br>+41          | Alarm     | Alarm Bits              | 16            | R-O | Unsigned<br>word | -     |
| +42++63             | Reserved  | For future use          | 22x16         | R-O | Unsigned<br>word | -     |

| REGISTER<br>ADDRESS | VARIABLE         | DESCRIPTION                              | SIZE<br>(BIT) | R/W | TYPE             | х  |
|---------------------|------------------|------------------------------------------|---------------|-----|------------------|----|
| 16384               | Password         | Programming Password                     | 16            | W-O | Unsigned<br>word | x1 |
| 16385               | Button           | Button Simulation                        | 16            | W-O | Unsigned<br>word | x1 |
| 16386               | Factory          | Factory Reset                            | 16            | W-O | Unsigned<br>word | x1 |
| 16387               | Reset<br>Counter | Reset All Counters                       | 16            | W-O | Unsigned<br>word | x1 |
| 16388               | Write Flash      | Write to internal Flash<br>memory        | 16            | W-O | Unsigned<br>word | x1 |
| 16389               | Read<br>Register | Copy register to modifying<br>field      | 16            | W-O | Unsigned<br>word | x1 |
| 16390               | BOOT             | Boot Jump                                | 16            | W-O | Unsigned<br>word | x1 |
| 16391               | Relay            | Write to remote control relay<br>outputs | 16            | W-O | Unsigned<br>word | x1 |

## 14.8. COMMANDS

## 14.9. REAL TIME CLOCK (RTC)

| REGISTER<br>ADDRESS | VARIABLE | DESCRIPTION           | SIZE<br>(BIT) | R/W | ТҮРЕ             | х  |
|---------------------|----------|-----------------------|---------------|-----|------------------|----|
| 8192                | Year     | Year (0-4096)         | 16            | R-O | Unsigned<br>word | x1 |
| 8193                | Month    | Month (1-12)          | 16            | R-O | Unsigned<br>word | x1 |
| 8194                | Day      | Day (1-31)            | 16            | R-O | Unsigned<br>word | x1 |
| 8195                | Weekday  | Day of the week (0-6) | 16            | R-O | Unsigned<br>word | x1 |
| 8196                | Hour     | Hour (0-23)           | 16            | R-O | Unsigned<br>word | x1 |
| 8197                | Minute   | Minute (0-59)         | 16            | R-O | Unsigned<br>word | x1 |
| 8198                | Second   | Second (0-59)         | 16            | R-O | Unsigned<br>word | x1 |

## 14.10. MEASUREMENTS

| REGISTER<br>ADDRESS | VARIABLE | DESCRIPTION                                   | SIZE | R/W | TYPE             | х     |
|---------------------|----------|-----------------------------------------------|------|-----|------------------|-------|
| 00400               | V/4 DM0  |                                               |      |     | 11               |       |
| 20480               | V1 RMS   | V1 Phase – Neutral<br>Voltage                 | 32   | R-O | Unsigned<br>long | x10   |
| 20482               | V2 RMS   | V2 Phase – Neutral<br>Voltage                 | 32   | R-O | Unsigned<br>long | x10   |
| 20484               | V3 RMS   | V3 Phase – Neutral<br>Voltage                 | 32   | R-O | Unsigned<br>long | x10   |
| 20486               | I1 RMS   | I1 Current                                    | 32   | R-O | Unsigned<br>long | x1000 |
| 20488               | I2 RMS   | I2 Current                                    | 32   | R-O | Unsigned<br>long | x1000 |
| 20490               | I3 RMS   | 13 Current                                    | 32   | R-O | Unsigned<br>long | x1000 |
| 20492               | IE RMS   | Ground Current                                | 32   | R-O | Unsigned<br>long | x1000 |
| 20494               | IEs RMS  | Precise Ground<br>Current                     | 32   | R-O | Unsigned<br>long | x1000 |
| 20496               | I1s RMS  | Precise I1 Current                            | 32   | R-O | Unsigned<br>long | x1000 |
| 20498               | I2s RMS  | Precise I2 Current                            | 32   | R-O | Unsigned<br>long | x1000 |
| 20500               | I3s RMS  | Precise I3 Current                            | 32   | R-O | Unsigned<br>long | x1000 |
| 20502               | V_2      | Voltage Negative<br>Sequence<br>Component NSQ | 32   | R-O | Unsigned<br>long | x10   |
| 20504               | I_2      | Current Negative<br>Sequence<br>Component NSQ | 32   | R-O | Unsigned<br>long | x1000 |
| 20506               | T32Q     | T32Q                                          | 32   | R-O | Unsigned<br>long | x100  |
| 20508               | V_1      | Voltage Positive<br>Sequence<br>Component PSQ | 32   | R-O | Unsigned<br>long | x10   |
| 20510               | I_1      | Current Positive<br>Sequence<br>Component PSQ | 32   | R-O | Unsigned<br>long | x1000 |
| 20512               | VO       | Voltage Zero<br>Sequence<br>Component ZSQ     | 32   | R-O | Unsigned<br>long | x10   |
| 20514               | 10       | Current Zero<br>Sequence<br>Component ZSQ     | 32   | R-O | Unsigned<br>long | x1000 |
| 20516               | U12 RMS  | U12 Phase – Phase<br>Voltage                  | 32   | R-O | Unsigned<br>long | x10   |
| 20518               | U23 RMS  | U23 Phase – Phase                             | 32   | R-O | Unsigned         | x10   |

| REGISTER | VARIABLE     | DESCRIPTION                             | SIZE   | R/W | TYPE              | x    |
|----------|--------------|-----------------------------------------|--------|-----|-------------------|------|
| ADDRESS  |              |                                         |        |     |                   | Χ    |
| 20520    | U31 RMS      | U31 Phase – Phase<br>Voltage            | 32     | R-O | Unsigned<br>long  | x10  |
| 20522    | P1           | Phase 1 Active<br>Power (kW)            | 32     | R-O | Signed<br>long    | x100 |
| 20524    | P2           | Phase 2 Active<br>Power (kW)            | 32     | R-O | Signed<br>long    | x100 |
| 20526    | P3           | Phase Active Power<br>(kW)              | 32     | R-O | Signed<br>long    | x100 |
| 20528    | ΣP           | Total Active Power<br>(kW)              | 32     | R-O | Signed<br>long    | x100 |
| 20530    | Q1           | Phase 1 Reactive<br>Power (kVAr)        | 32     | R-O | Signed<br>long    | x100 |
| 20532    | Q2           | Phase 2 Reactive<br>Power (kVAr)        | 32     | R-O | Signed<br>long    | x100 |
| 20534    | Q3           | Phase 3 Reactive<br>Power (kVAr)        | 32     | R-O | Signed<br>long    | x100 |
| 20536    | ΣQ           | Total Reactive<br>Power (kVAr)          | 32     | R-O | Signed<br>long    | x100 |
| 20550    | Frequency    | Frequncy                                | 16     | R-O | Unsigned<br>word  | x100 |
| 20576    | Alarm        | Function Alarm Bits<br>0-63             | 64     | R-O | Long<br>Long      | -    |
| 20580    | Warning      |                                         | 64     | R-O | Long<br>Long      | -    |
| 20584    | İnput        | Input Status                            | 32     | R-O | Unsigned<br>long  | -    |
| 20586    | Output       | Output Status                           | 32     | R-O | Unsigned<br>long  | -    |
| 20588    | Input Count  | Number of digital inputs                | 16     | R-O | Unsigned<br>word  | x1   |
| 20589    | Output Count | Number of digital outputs               | 16     | R-O | Unsigned<br>word  | x1   |
| 20590    | LED Count    | Number of LEDs on the unit              | 16     | R-O | Unsigned<br>word  | x1   |
| 20591    | Reset_sta    | Last Reset Cause                        | 16     | R-O | 16 bit<br>bitmap  | -    |
| 20592    | -            | Reserved                                | 16     | R-O | Unsigned<br>word  | x1   |
| 20593    | Dig-in       | OG Digital Input<br>Statuses            | 32     | R-O | 16 bit<br>bitmap  | -    |
| 20595    | Matrix       | Status information<br>for matrix inputs | 8x16   | R-O | 128 bit<br>bitmap | -    |
| 20603    | DeviceID     | Device type<br>(0xD400)                 | 16     | R-O | Unsigned<br>word  | -    |
| 20604    | HWVersion    | Hardware Version                        | 16     | R-O | Unsigned<br>word  | -    |
| 20605    | SWVersion    | Software Version                        | 16 BIT | R-O | Unsigned<br>word  | -    |

|                     |                     |                                              |             | T   |                  | 1  |
|---------------------|---------------------|----------------------------------------------|-------------|-----|------------------|----|
| REGISTER<br>ADDRESS | VARIABLE            | DESCRIPTION                                  | SIZE        | R/W | TYPE             | x  |
| 20606               | CnfgWord            | Device Configuration                         | 16          | R-O | Unsigned<br>word | -  |
| 20607               | IAPStatus           | Flash write status<br>(0:ok 1:error)         | 16          | R-O | Unsigned<br>word | x1 |
| 20608               | ReadUnloc           | Flash parameter read<br>unlock timer         | 16          | R-O | Unsigned<br>word | x1 |
| 20609               | PacketScc           | Number of<br>successfully sent<br>packets    | 16          | R-O | Unsigned<br>word | x1 |
| 20610               | CB Status           | Circuit Breaker<br>information               | 16          | R-O | Unsigned<br>word | x1 |
| 20611               | GprsIP              | GPRS IP address<br>(Reserved)                | 4x8         | R-O | Unsigned<br>char | x1 |
| 20613               | ТсрІР               | Device IP address                            | 4x8         | R-O | Unsigned<br>char | x1 |
| 20615               | DK_Mflg1            | Ram output flags 1, total 256 bits           |             |     |                  |    |
| 20616               | -                   | Reserved                                     | 2x16        | R-O | Unsigned<br>word | x1 |
| 20618               | Dig-out             | Digital Output<br>Statuses                   | 64          | R-O | Long<br>Long     | -  |
| 20622               | MAC_adr             | Ethernet MAC<br>address                      | 6x8         | R-O | Unsigned<br>char | x1 |
| 20625               | WAN_IP              | Ethernet WAN<br>address                      | 4x8         | R-O | Unsigned<br>char | x1 |
| 20627               | ProtectFlgs         | Protection flags                             | 32          | R-O | Unsigned<br>long | -  |
| 20629               | Dig-int             | Digital Input<br>Statuses                    | 32          | R-O | Unsigned<br>word | x1 |
| 20631               | -                   | Reserved                                     | 16          | R-O | Long<br>Long     | -  |
| 20632               | SaveResceParamFlags | Save Parameters<br>Rescue Registers<br>Flags | 32          | R-O |                  |    |
| 20634               | IMEI                | Modem IMEI number<br>(Reserved)              | 16x8<br>BIT | R-O | Unsigned<br>char | x1 |

## 14.11. FUNCTION ALARM INFORMATION

| BIT | DESCRIPTION                          | BIT | DESCRIPTION                               |
|-----|--------------------------------------|-----|-------------------------------------------|
| 0   | Overcurrent Protection               | 9   | Negative Sequence Voltage Protection      |
| 1   | Negative Sequence Current Protection | 10  | Breaker Failure Protection                |
| 2   | Broken Conductor Protection          | 11  | Thermal Overload Protection               |
| 3   | Neutral Current Protection           | 17  | Current Transformer Monitoring Protection |
| 7   | High Voltage Protection              | 19  | Under Frequency Protection                |
| 8   | Under Voltage Protection             | 20  | High Frequency Protection                 |

## 14.12. DIGITAL OUTPUT INFORMATION

| BIT | DESCRIPTION     | BIT | DESCRIPTION                  |
|-----|-----------------|-----|------------------------------|
| 0   | Relay Output 1  | 20  | LED Indicator 5              |
| 1   | Relay Output 2  | 21  | LED Indicator 6              |
| 2   | Relay Output 3  | 22  | LED Indicator 7              |
| 3   | Relay Output 4  | 23  | LED Indicator 8              |
| 4   | Relay Output 5  | 24  | LED Indicator 9              |
| 5   | Relay Output 6  | 25  | LED Indicator 10             |
| 6   | Relay Output 7  | 26  | LED Indicator 11             |
| 7   | Relay Output 8  | 27  | LED Indicator 12             |
| 8   | Relay Output 9  | 28  | LED Indicator 13             |
| 9   | Relay Output 10 | 29  | LED Indicator 14             |
| 10  | Relay Output 11 | 30  | LED Indicator 15             |
| 11  | Relay Output 12 | 31  | LED Indicator 16             |
| 12  | Relay Output 13 | 32  | Mimic Load Separator         |
| 13  | Relay Output 14 | 33  | Mimic Ground Separator       |
| 14  | Relay Output 15 | 34  | Mimic Breaker Closed Contact |
| 15  | Relay Output 16 | 35  | Mimic Breaker Open Contact   |
| 16  | LED Indicator 1 | 36  | Visual Output 1              |
| 17  | LED Indicator 2 | 37  | Visual Output 2              |
| 18  | LED Indicator 3 | 38  | Visual Output 3              |
| 19  | LED Indicator 4 | 39  | Visual Output 4              |
|     |                 | 40- | Reserved                     |
|     |                 | 127 |                              |

## 14.13. MATRIX INPUT INFORMATION

| BIT     | DESCRIPTION                                    | BIT | DESCRIPTION                                   |
|---------|------------------------------------------------|-----|-----------------------------------------------|
| 0       | Digital Input 1                                | 33  | IN > Start (IN: Neutral Overcurrent)          |
| 1       | Digital Input 2                                | 34  | IN > Trip                                     |
| 2       | Digital Input 3                                | 35  | IN >> Start                                   |
| 3       | Digital Input 4                                | 36  | IN >> Trip                                    |
| 4       | Digital Input 5                                | 37  | Cold Load Close                               |
| 5       | Digital Input 6                                | 38  | I2/I1 > Start (I1: Zero Component             |
|         |                                                |     | Overcurrent)                                  |
| 6       | Digital Input 7                                | 39  | I2/I1 > Trip                                  |
| 7       | Digital Input 8                                | 40  | Idef > Start (Idef: Directional Neutral       |
| 8       | Digital Input 9                                | /1  | Current)                                      |
| 0       | Digital Input 9                                | 41  | last > Start / Jast: Procise Noutral Current) |
| 9<br>10 | Digital Input 11                               | 42  | Iser > Start (Iser. Frecise Neutral Current)  |
| 10      | Digital Input 10                               | 43  | lsef >> Start                                 |
| 11      |                                                | 44  |                                               |
| 12      | Digital Input 13                               | 40  | V/N > Stort (V/N: Posidual Valtage)           |
| 13      |                                                | 40  | VN > Start (VN. Residual Voltage)             |
| 14      | Digital Input 15                               | 47  | VN > mp                                       |
| 15      | Digital input 16                               | 48  | VN >> Start                                   |
| 10      | Breaker Status                                 | 49  | VN >> Thp<br>Ty Start (Ty Thermal Overland)   |
| 17      | Watchdog Relay Status                          | 50  | T > Start (T: Thermai Ovenoad)                |
| 18      | T > Start (I: Overcurrent)                     | 51  | 1 > 1 inp                                     |
| 19      | I> Inp                                         | 52  | V < Staft (V: Voltage)                        |
| 20      | I >> Statt                                     | 53  | V < Thp                                       |
| 21      | I >> TIP                                       | 54  |                                               |
| 22      | I >>> Start                                    | 50  | $V \ll 111p$                                  |
| 23      | I >>> I IIp                                    | 50  | V > Start (V. Voltage)                        |
| 24      | I >>>> Start                                   | 57  | V > Thp                                       |
| 25      | I >>>> I IIP                                   | 50  | V >> Start                                    |
| 20      | 12 > Start (12. Negative ComponentOvercurrent) | 29  | v >> mp                                       |
| 27      | 12 > Trip                                      | 60  | VN > Start (VN: Negative Sequence             |
|         |                                                |     | Voltage)                                      |
| 28      | I2 >> Start                                    | 61  | VN > Trip                                     |
| 29      | I2 >> Trip                                     | 62  | Successful Reclosure                          |
| 30      | Breaker Failure 1                              | 63  | f < Start (f: Frequency)                      |
| 31      | Breaker Failure 2                              | 64  | f < Trip                                      |
| 32      | Automatic Reclosure                            | 65  | Reserved                                      |
|         |                                                | -   |                                               |
|         |                                                | 127 |                                               |

#### **15. DECLARATION OF CONFORMITY**

The unit conforms to the EU directives:

-2014/35/EC (Low Voltage) -2014/30/EC (electro-magnetic compatibility) Norms of Reference: EN 61010 (safety requirements) EN 61326 (EMC requirements)

The CE mark indicates that this product complies with the European requirements for safety, health, environmental and customer protection.

#### **16. MAINTENANCE**

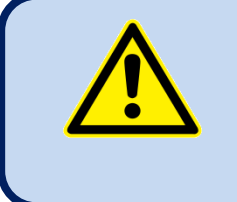

#### DO NOT OPEN THE UNIT!

There are NO serviceable parts inside the unit.

Wipe the unit, if necessary, with a soft damp cloth. Do not use chemical agents.

#### 17. DISPOSAL OF THE UNIT

Following directive 2002/96/EC of the European Parliament and of the Council of 27 January 2003 on waste electrical and electronic equipment (WEEE), this unit should be stored and disposed separately from usual waste.

#### **18. ROHS COMPLIANCE**

The unit is compliant to "DIRECTIVE 2011/65/EU OF THE EUROPEAN PARLIAMENT AND OF THE

COUNCIL of 8 June 2011 on the restriction of the use of certain hazardous substances in

#### electrical and electronic equipment".

Any of below substances is not used in this device:

Lead (Pb)

Mercury (Hg)

Cadmium (Cd)

Hexavalent chromium (Cr6+)

Polybrominated biphenyls (PBB)

Polybrominated diphenyl ether (PBDE)

Bis(2-ethylhexyl) phthalate (DEHP)

Butyl benzyl phthalate (BBP)